### Old Company Name in Catalogs and Other Documents

On April 1<sup>st</sup>, 2010, NEC Electronics Corporation merged with Renesas Technology Corporation, and Renesas Electronics Corporation took over all the business of both companies. Therefore, although the old company name remains in this document, it is a valid Renesas Electronics document. We appreciate your understanding.

Renesas Electronics website: http://www.renesas.com

April 1<sup>st</sup>, 2010 Renesas Electronics Corporation

Issued by: Renesas Electronics Corporation (http://www.renesas.com)

Send any inquiries to http://www.renesas.com/inquiry.

#### Notice

- 1. All information included in this document is current as of the date this document is issued. Such information, however, is subject to change without any prior notice. Before purchasing or using any Renesas Electronics products listed herein, please confirm the latest product information with a Renesas Electronics sales office. Also, please pay regular and careful attention to additional and different information to be disclosed by Renesas Electronics such as that disclosed through our website.
- Renesas Electronics does not assume any liability for infringement of patents, copyrights, or other intellectual property rights of third parties by or arising from the use of Renesas Electronics products or technical information described in this document. No license, express, implied or otherwise, is granted hereby under any patents, copyrights or other intellectual property rights of Renesas Electronics or others.
- 3. You should not alter, modify, copy, or otherwise misappropriate any Renesas Electronics product, whether in whole or in part.
- 4. Descriptions of circuits, software and other related information in this document are provided only to illustrate the operation of semiconductor products and application examples. You are fully responsible for the incorporation of these circuits, software, and information in the design of your equipment. Renesas Electronics assumes no responsibility for any losses incurred by you or third parties arising from the use of these circuits, software, or information.
- 5. When exporting the products or technology described in this document, you should comply with the applicable export control laws and regulations and follow the procedures required by such laws and regulations. You should not use Renesas Electronics products or the technology described in this document for any purpose relating to military applications or use by the military, including but not limited to the development of weapons of mass destruction. Renesas Electronics products and technology may not be used for or incorporated into any products or systems whose manufacture, use, or sale is prohibited under any applicable domestic or foreign laws or regulations.
- 6. Renesas Electronics has used reasonable care in preparing the information included in this document, but Renesas Electronics does not warrant that such information is error free. Renesas Electronics assumes no liability whatsoever for any damages incurred by you resulting from errors in or omissions from the information included herein.
- 7. Renesas Electronics products are classified according to the following three quality grades: "Standard", "High Quality", and "Specific". The recommended applications for each Renesas Electronics product depends on the product's quality grade, as indicated below. You must check the quality grade of each Renesas Electronics product before using it in a particular application. You may not use any Renesas Electronics product for any application categorized as "Specific" without the prior written consent of Renesas Electronics. Further, you may not use any Renesas Electronics. Renesas Electronics shall not be in any way liable for any damages or losses incurred by you or third parties arising from the use of any Renesas Electronics product for an application categorized as "Specific" or for which the product is not intended where you have failed to obtain the prior written consent of Renesas Electronics. The quality grade of each Renesas Electronics product is "Standard" unless otherwise expressly specified in a Renesas Electronics data sheets or data books, etc.
  - "Standard": Computers; office equipment; communications equipment; test and measurement equipment; audio and visual equipment; home electronic appliances; machine tools; personal electronic equipment; and industrial robots.
  - "High Quality": Transportation equipment (automobiles, trains, ships, etc.); traffic control systems; anti-disaster systems; anticrime systems; safety equipment; and medical equipment not specifically designed for life support.
  - "Specific": Aircraft; aerospace equipment; submersible repeaters; nuclear reactor control systems; medical equipment or systems for life support (e.g. artificial life support devices or systems), surgical implantations, or healthcare intervention (e.g. excision, etc.), and any other applications or purposes that pose a direct threat to human life.
- 8. You should use the Renesas Electronics products described in this document within the range specified by Renesas Electronics, especially with respect to the maximum rating, operating supply voltage range, movement power voltage range, heat radiation characteristics, installation and other product characteristics. Renesas Electronics shall have no liability for malfunctions or damages arising out of the use of Renesas Electronics products beyond such specified ranges.
- 9. Although Renesas Electronics endeavors to improve the quality and reliability of its products, semiconductor products have specific characteristics such as the occurrence of failure at a certain rate and malfunctions under certain use conditions. Further, Renesas Electronics products are not subject to radiation resistance design. Please be sure to implement safety measures to guard them against the possibility of physical injury, and injury or damage caused by fire in the event of the failure of a Renesas Electronics product, such as safety design for hardware and software including but not limited to redundancy, fire control and malfunction prevention, appropriate treatment for aging degradation or any other appropriate measures. Because the evaluation of microcomputer software alone is very difficult, please evaluate the safety of the final products or system manufactured by you.
- 10. Please contact a Renesas Electronics sales office for details as to environmental matters such as the environmental compatibility of each Renesas Electronics product. Please use Renesas Electronics products in compliance with all applicable laws and regulations that regulate the inclusion or use of controlled substances, including without limitation, the EU RoHS Directive. Renesas Electronics assumes no liability for damages or losses occurring as a result of your noncompliance with applicable laws and regulations.
- 11. This document may not be reproduced or duplicated, in any form, in whole or in part, without prior written consent of Renesas Electronics.
- 12. Please contact a Renesas Electronics sales office if you have any questions regarding the information contained in this document or Renesas Electronics products, or if you have any other inquiries.
- (Note 1) "Renesas Electronics" as used in this document means Renesas Electronics Corporation and also includes its majorityowned subsidiaries.
- (Note 2) "Renesas Electronics product(s)" means any product developed or manufactured by or for Renesas Electronics.

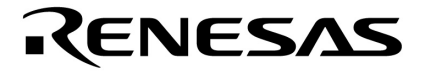

**User's Manual** 

## IE-703116-MC-EM1

### **In-Circuit Emulator Option Board**

Target Device V850E/IA1<sup>™</sup>

Document No.U14700EJ2V0UM00 (2nd edition)Date PublishedAugust 2001 N CP(K)

© NEC Corporation 2001 Printed in Japan

V850E/IA1 is a trademark of NEC Corporation.

Windows is either a registered trademark or a trademark of Microsoft Corporation in the United States and/or other countries.

PC/AT is a trademark of International Business Machines Corporation.

Ethernet is a trademark of Xerox Corporation.

UNIX is a registered trademark in the United States and/or other countries, licensed exclusively through X/Open Company Limited.

- The information in this document is current as of July, 2001. The information is subject to change without notice. For actual design-in, refer to the latest publications of NEC's data sheets or data books, etc., for the most up-to-date specifications of NEC semiconductor products. Not all products and/or types are available in every country. Please check with an NEC sales representative for availability and additional information.
- No part of this document may be copied or reproduced in any form or by any means without prior written consent of NEC. NEC assumes no responsibility for any errors that may appear in this document.
- NEC does not assume any liability for infringement of patents, copyrights or other intellectual property rights of third parties by or arising from the use of NEC semiconductor products listed in this document or any other liability arising from the use of such products. No license, express, implied or otherwise, is granted under any patents, copyrights or other intellectual property rights of NEC or others.
- Descriptions of circuits, software and other related information in this document are provided for illustrative purposes in semiconductor product operation and application examples. The incorporation of these circuits, software and information in the design of customer's equipment shall be done under the full responsibility of customer. NEC assumes no responsibility for any losses incurred by customers or third parties arising from the use of these circuits, software and information.
- While NEC endeavours to enhance the quality, reliability and safety of NEC semiconductor products, customers
  agree and acknowledge that the possibility of defects thereof cannot be eliminated entirely. To minimize
  risks of damage to property or injury (including death) to persons arising from defects in NEC
  semiconductor products, customers must incorporate sufficient safety measures in their design, such as
  redundancy, fire-containment, and anti-failure features.
- NEC semiconductor products are classified into the following three quality grades:

"Standard", "Special" and "Specific". The "Specific" quality grade applies only to semiconductor products developed based on a customer-designated "quality assurance program" for a specific application. The recommended applications of a semiconductor product depend on its quality grade, as indicated below. Customers must check the quality grade of each semiconductor product before using it in a particular application.

- "Standard": Computers, office equipment, communications equipment, test and measurement equipment, audio and visual equipment, home electronic appliances, machine tools, personal electronic equipment and industrial robots
- "Special": Transportation equipment (automobiles, trains, ships, etc.), traffic control systems, anti-disaster systems, anti-crime systems, safety equipment and medical equipment (not specifically designed for life support)
- "Specific": Aircraft, aerospace equipment, submersible repeaters, nuclear reactor control systems, life support systems and medical equipment for life support, etc.

The quality grade of NEC semiconductor products is "Standard" unless otherwise expressly specified in NEC's data sheets or data books, etc. If customers wish to use NEC semiconductor products in applications not intended by NEC, they must contact an NEC sales representative in advance to determine NEC's willingness to support a given application.

(Note)

(1) "NEC" as used in this statement means NEC Corporation and also includes its majority-owned subsidiaries.
(2) "NEC semiconductor products" means any semiconductor product developed or manufactured by or for NEC (as defined above).

M8E 00.4

### **Regional Information**

Some information contained in this document may vary from country to country. Before using any NEC product in your application, please contact the NEC office in your country to obtain a list of authorized representatives and distributors. They will verify:

- · Device availability
- Ordering information
- Product release schedule
- · Availability of related technical literature
- Development environment specifications (for example, specifications for third-party tools and components, host computers, power plugs, AC supply voltages, and so forth)
- Network requirements

In addition, trademarks, registered trademarks, export restrictions, and other legal issues may also vary from country to country.

| NEC Electronics Inc. (U.S.)<br>Santa Clara, California<br>Tel: 408-588-6000 | <b>NEC Electronics (Germany) GmbH</b><br>Benelux Office<br>Eindhoven, The Netherlands | NEC Electronics Hong Kong Ltd.<br>Hong Kong<br>Tel: 2886-9318 |
|-----------------------------------------------------------------------------|---------------------------------------------------------------------------------------|---------------------------------------------------------------|
| 800-366-9782                                                                | Tel: 040-2445845                                                                      | Fax: 2886-9022/9044                                           |
| Fax: 408-588-6130                                                           | Fax: 040-2444580                                                                      |                                                               |
| 800-729-9288                                                                |                                                                                       | NEC Electronics Hong Kong Ltd.                                |
|                                                                             | NEC Electronics (France) S.A.                                                         | Seoul Branch                                                  |
| NEC Electronics (Germanv) GmbH                                              | Velizy-Villacoublay, France                                                           | Seoul, Korea                                                  |
| Duesseldorf, Germany                                                        | Tel: 01-3067-5800                                                                     | Tel: 02-528-0303                                              |
| Tel: 0211-65 03 02                                                          | Fax: 01-3067-5899                                                                     | Fax: 02-528-4411                                              |
| Fax: 0211-65 03 490                                                         |                                                                                       |                                                               |
|                                                                             | NEC Electronics (France) S.A.                                                         | NEC Electronics Singapore Pte. Ltd.                           |
| NEC Electronics (UK) Ltd.                                                   | Madrid Office                                                                         | Novena Square, Singapore                                      |
| Milton Keynes, UK                                                           | Madrid, Spain                                                                         | Tel: 253-8311                                                 |
| Tel: 01908-691-133                                                          | Tel: 091-504-2787                                                                     | Fax: 250-3583                                                 |
| Fax: 01908-670-290                                                          | Fax: 091-504-2860                                                                     |                                                               |
|                                                                             |                                                                                       | NEC Electronics Taiwan Ltd.                                   |
| NEC Electronics Italiana s.r.l.                                             | NEC Electronics (Germany) GmbH                                                        | Taipei, Taiwan                                                |
| Milano, Italy                                                               | Scandinavia Office                                                                    | Tel: 02-2719-2377                                             |
| Tel: 02-66 75 41                                                            | Taeby, Sweden                                                                         | Fax: 02-2719-5951                                             |
| Fax: 02-66 75 42 99                                                         | Tel: 08-63 80 820                                                                     |                                                               |
|                                                                             | Fax: 08-63 80 388                                                                     | NEC do Brasil S.A.                                            |
|                                                                             |                                                                                       | Electron Devices Division                                     |
|                                                                             |                                                                                       |                                                               |

Electron Devices Divisior Guarulhos-SP, Brasil Tel: 11-6462-6810 Fax: 11-6462-6829

J01.2

#### INTRODUCTION

| Target Readers          | This manual is intended for u<br>using the V850E/IA1 <sup>™</sup> . | users who design and develop application systems                                                   |
|-------------------------|---------------------------------------------------------------------|----------------------------------------------------------------------------------------------------|
| Purpose                 | The purpose of this manual i                                        | is to describe the proper operation of the IE-703116-MC-                                           |
|                         | EM1, and its basic specificat                                       | ions.                                                                                              |
| Organization            | This manual is broadly divide                                       | ed into the following parts.                                                                       |
|                         | Overview                                                            |                                                                                                    |
|                         | <ul><li>Names and functions of c</li><li>Cautions</li></ul>         | components                                                                                         |
| How to Read This Manual | It is assumed that the reac<br>engineering, logic circuits, ar      | der of this manual has general knowledge of electrical nd microcontrollers.                        |
|                         | The IE-703116-MC-EM1 is emulator. This manual expla                 | used connected to the IE-V850E-MC in-circuit<br>ains the basic setup procedure and switch settings |
|                         | of the IE-703116-MC-EM1.                                            | For the names and functions, and the connection                                                    |
|                         | (U14487E), which is sold sep                                        | parately.                                                                                          |
|                         | To understand the basic sr                                          | pecifications and operation methods broadly                                                        |
|                         | $\rightarrow$ Read this manual in                                   | the order listed in <b>CONTENTS</b> .                                                              |
|                         | To know the operation me                                            | thods and command functions of the IE-V850E-MC, and                                                |
|                         | IE-703116-MC-EM1-A                                                  |                                                                                                    |
|                         | $\rightarrow$ Read the user's matrix used.                          | nual of the debugger (sold separately) that is                                                     |
| Conventions             | Note:                                                               | Footnote for item marked with Note in the text                                                     |
|                         | Caution:                                                            | Information requiring particular attention                                                         |
|                         | Remark:                                                             | Supplementary information                                                                          |
|                         | Numerical representation:                                           | Binary ··· ×××× or ××××B                                                                           |
|                         |                                                                     |                                                                                                    |
|                         |                                                                     | Hexadecimal ···· ××××H                                                                             |
|                         | Prefix indicating the power of                                      | f 2 (address space, memory capacity):                                                              |
|                         |                                                                     | K (KIIO): $2^{12} = 1024$                                                                          |
|                         |                                                                     | IVI (mega): 2 = 1024                                                                               |
| Terminology             | The meanings of terms used                                          | in this manual are listed below.                                                                   |
| Target device           | s is the device to be emulated                                      |                                                                                                    |

| l'arget device | This is the device to be emulated.                                                  |
|----------------|-------------------------------------------------------------------------------------|
| Target system  | The system (user-built system) to be debugged. This includes the target program and |
|                | hardware configured by the user.                                                    |

#### **Related Documents** When using this manual, refer to the following manuals.

The related documents indicated in this publication may include preliminary versions. However, preliminary versions are not marked as such.

#### O Documents related to development tools (user's manuals)

| Product Name                                               |                                                     | Document Number |
|------------------------------------------------------------|-----------------------------------------------------|-----------------|
| IE-V850E-MC, IE-V850E-MC-A (In-Circuit Emulator)           |                                                     | U14487E         |
| IE-703116-MC-EM1 (In-Circuit Emulator Option Board         | )                                                   | This manual     |
| V800 Series <sup>™</sup> Development Tool (Tutorial Guide) |                                                     | U14218E         |
| CA850 (Ver.2.40 or Later) (C Compiler Package)             | Operation                                           | U15024E         |
|                                                            | C Language                                          | U15025E         |
|                                                            | Project Manager                                     | U15026E         |
|                                                            | Assembly Language                                   | U15027E         |
| ID850 (Ver.2.40 or Later) (Integrated Debugger)            | Operation Windows Based                             | U15181E         |
| SM850 (Ver.2.40 or Later) (System Simulator)               | Operation Windows Based                             | U15182E         |
| SM850 (Ver.2.00 or Later) (System Simulator)               | External Part User Open Interface<br>Specifications | U14873E         |
| RX850 (Real-Time OS)                                       | Basics                                              | U13430E         |
|                                                            | Installation                                        | U13410E         |
| RX850 Pro (Real-Time OS)                                   | Basics                                              | U13773E         |
|                                                            | Installation                                        | U13774E         |
| RD850 (Ver. 3.0) (Task Debugger)                           |                                                     | U13737E         |
| RD850 Pro (Ver. 3.0) (Task Debugger)                       |                                                     | U13916E         |
| AZ850 (System Performance Analyzer)                        |                                                     | U14410E         |

#### CONTENTS

| CHAPT | ER 1 OVERVIEW                                                    | 10 |
|-------|------------------------------------------------------------------|----|
| 1.1   | Hardware Configuration                                           | 11 |
| 1.2   | Features (When Connected to IE-V850E-MC)                         | 12 |
| 1.3   | Function Specifications (When Connected to IE-V850E-MC)          | 13 |
| 1.4   | System Configuration                                             | 14 |
| 1.5   | Contents in Carton                                               | 15 |
| 1.6   | Connection Between IE-V850E-MC and IE-703116-MC-EM1              | 16 |
| CHAPT | ER 2 NAMES AND FUNCTIONS OF COMPONENTS                           |    |
| 2.1   | Component Names and Functions of IE-703116-MC-EM1                |    |
| 2.2   | Clock Settings                                                   | 20 |
|       | 2.2.1 Clock settings outline                                     | 20 |
|       | 2.2.2 Clock setting methods                                      | 21 |
| 2.3   | Operation Mode                                                   | 27 |
|       | 2.3.1 When emulator is used as stand-alone unit                  | 27 |
|       | 2.3.2 When emulator is connected to target system                | 27 |
| 2.4   | Power Supply Settings for Option Board                           | 28 |
|       | 2.4.1 JP2 setting when emulator is used as stand-alone unit      | 28 |
|       | 2.4.2 JP2 setting when emulator is connected to target system    | 28 |
| 2.5   | Emulation Memory                                                 | 29 |
|       | 2.5.1 Wait setting for emulation memory                          | 29 |
|       | 2.5.2 Cautions related to emulation memory                       |    |
| CHAPT | ER 3 FACTORY SETTINGS                                            | 31 |
| CHAPT | ER 4 CAUTIONS                                                    |    |
| 4.1   | Vod of Target System                                             |    |
| 4.2   | X1 Signal                                                        |    |
| 4.3   | Pin Termination During Operation of Emulator as Stand-Alone Unit |    |
| 4.4   | Internal BAM and BOM                                             |    |
| 4.5   | Bus Control Pins                                                 |    |
| APPEN | DIX A DIMENSIONS                                                 | 37 |
| APPEN | DIX B EXAMPLE OF USE OF CONNECTOR FOR TARGET CONNECTION          | 42 |
| APPEN | DIX C CONNECTORS FOR TARGET CONNECTION                           |    |
| C.1   | Usage                                                            |    |
| C.2   | Cautions on Handling Connectors                                  |    |
| APPEN | DIX D MOUNTING PLASTIC SPACER                                    | 47 |

#### LIST OF FIGURES

| Figu | re No. Titl                                         | 9                                       | Page        |
|------|-----------------------------------------------------|-----------------------------------------|-------------|
| 1-1  | System Configuration                                |                                         | 14          |
| 1-2  | Contents in Carton                                  |                                         |             |
| 1-3  | Connection Between IE-V850E-MC and IE-703116-I      | //C-EM1                                 | 16          |
| 2-1  | IE-703116-MC-EM1                                    |                                         | 18          |
| 2-2  | Clock Settings Outline                              |                                         | 20          |
| 2-3  | Outline When Using Mounted Internal Clock           |                                         | 22          |
| 2-4  | Outline When Changing Mounted Crystal Oscillator    | and Using It as Internal Clock          | 23          |
| 2-5  | Crystal/Ceramic Resonator Mounting Method and C     | onnection Diagram                       | 24          |
| 2-6  | Outline When Using Crystal/Ceramic Resonator as I   | nternal Clock                           | 25          |
| 2-7  | Outline When Using Crystal Oscillator on Target Sys | tem as External Clock                   | 26          |
| 2-8  | Power Supply Settings (When Emulator Is Used as     | Stand-Alone Unit and Target System Powe | r Is Off)28 |
| 2-9  | Power Supply Setting (When Power of Target Syste    | n Is On)                                | 28          |
| 4-1  | Schematic Diagram of Power Supply Flow              |                                         | 32          |
| 4-2  | Diagram of X1 Signal Flow                           |                                         | 33          |
| 4-3  | Circuit Diagram of CKSEL Pin                        |                                         | 33          |
| C-1  | Mounting NQPACK144SD                                |                                         | 44          |
| C-2  | Mounting Device                                     |                                         | 45          |
| C-3  | NQPACK100SD and Device Pin                          |                                         | 45          |
| D-1  | Mounting Method of Plastic Spacer                   |                                         | 47          |

#### LIST OF TABLES

| Table | No.                                             | ītle              | Page |
|-------|-------------------------------------------------|-------------------|------|
|       |                                                 |                   |      |
| 2-1   | List of Hardware Settings When Setting Clock    |                   | 21   |
| 2-2   | Settings When Using Mounted Internal Clock      |                   |      |
| 2-3   | Settings When Changing Mounted Internal Clock.  |                   |      |
| 2-4   | Settings When Using Crystal/Ceramic Resonator a | as Internal Clock | 24   |
| 2-5   | Settings When Using External Clock              |                   | 26   |
| 4-1   | Memory Capacity Limitation List                 |                   |      |
| 4-2   | Bus Control Pin Operation List                  |                   |      |

#### **CHAPTER 1 OVERVIEW**

The IE-703116-MC-EM1 is an option board for the in-circuit emulator IE-V850E-MC. By connecting the IE-703116-MC-EM1 to the IE-V850E-MC, hardware and software can be debugged efficiently in system development using the V850E/IA1.

In this manual, the basic setup procedures and switch settings of the IE-703116-MC-EM1 when connecting it to the IE-V850E-MC are described. For the names and functions of the parts of the IE-V850E-MC, and for the connection of parts, refer to the IE-V850E-MC, IE-V850E-MC-A User's Manual (U14487E) which is a separate volume.

### 1.1 Hardware Configuration

| ircuit emulator (IE-V850E-MC) |                                                                  |
|-------------------------------|------------------------------------------------------------------|
|                               |                                                                  |
|                               |                                                                  |
| Option board                  | IE-V850E-MC can be used as in-circuit emulator for V850E/IA1 by  |
| (IE-703116-MC-EM1)            | adding this board.                                               |
|                               |                                                                  |
|                               | Separately sold hardware                                         |
| — Note                        |                                                                  |
| Extension probe               | General-purpose extension probe made by TOKYO ELETECH            |
| SC-144SDN                     | CORPORATION.                                                     |
| SC-144SDN/PR                  |                                                                  |
| PC interface board            | These boards are used to connect the IE-V850E-MC-A to a personal |
| [IE-70000-PCI-IE(-A)]         | computer. These boards are inserted in the expansion slot of the |
| IE-70000-CD-IE-A              | nersonal computer                                                |
|                               | IE-70000-PCI-IE(-A): For PCI bus                                 |
|                               | IE-70000-CD-IE-A: For PCMCIA socket                              |
|                               |                                                                  |
|                               | AC adapter dedicated to NEC in circuit emulators                 |
| Power adapter                 | A GADADIEL DEDICATED TO INFO THECHCUIT ETHURITORS                |

Note For further information, contact Daimaru Kogyo Co., Ltd. Tokyo Electronics Department (TEL +81-3-3820-7112) Osaka Electronics Department (TEL +81-6-6244-6672)

#### 1.2 Features (When Connected to IE-V850E-MC)

- O Maximum operation frequency: 50 MHz (V<sub>DD</sub> = 5 V operation)
- O Extremely lightweight and compact
- O Higher equivalence with target device can be achieved by omitting buffer between signal cables.
- O The following pins can be masked.
  - RESET, NMI, WAIT, HLDRQ
- O Two methods of connection to target system:
  - Direct connection of the IE-703116-MC-EM1
  - Attach an extension probe (sold separately) to the connection tab of the IE-703116-MC-EM1.
- O The dimensions of the IE-703116-MC-EM1 are as follows.

| Parameter                                |        | Value                                                 |
|------------------------------------------|--------|-------------------------------------------------------|
| Power consumption                        |        | 0.9 W (at 50 MHz operation frequency) <sup>Note</sup> |
| External dimensions                      | Height | 15 mm                                                 |
| (Refer to <b>APPENDIX A DIMENSIONS</b> ) | Length | 206 mm                                                |
|                                          | Width  | 96 mm                                                 |
| Weight                                   |        | 190 g                                                 |

Note The power consumption is 9.1 W for IE-V850E-MC + IE-703116-MC-EM1.

| Paramete                  | r            |                                                    | Specification                                                                                                    |
|---------------------------|--------------|----------------------------------------------------|----------------------------------------------------------------------------------------------------|
| Emulation memory capacity | Internal ROM |                                                    | 256 KB                                                                                                    |
|                           | External n   | nemory                                             | 4 MB                                                                                                    |
| Execution/pass detection  | Internal R   | ОМ                                                 | 256 KB                                                                                                    |
| Coverage memory capacity  | External     | In ROMless mode                                    | 2 MB                                                                                                    |
|                           | memory       | When using iROM                                    | 1 MB                                                                                                    |
| Trace memory capacity     |              |                                                    | 168 bits $\times$ 32 Kframes                                                                                                    |
| Time measurement function |              | Can be measured with time tag and timers (3 lines) |                                                                                                    |
| External logic probe      |              | 8 bits external trace is possible                  |                                                                                                    |
|                           |              | Event setting for trace/break is possible          |                                                                                                    |
| Break function            |              | Event break                                        |                                                                                                    |
|                           |              | Step execution break                               |                                                                                                    |
|                           |              |                                                    | Forcible break                                                                                                    |
|                           |              |                                                    | <ul><li>Fail-safe break</li><li>Illegal access to peripheral I/O</li><li>Access to guard space</li><li>Writing to ROM space</li></ul> |

### 1.3 Function Specifications (When Connected to IE-V850E-MC)

Caution Some of the functions may not be supported depending on the debugger used.

#### 1.4 System Configuration

The system configuration when connecting the IE-703116-MC-EM1 to the IE-V850E-MC, which is then connected to a personal computer (PC-9800 series, PC/AT or compatibles) is shown below.

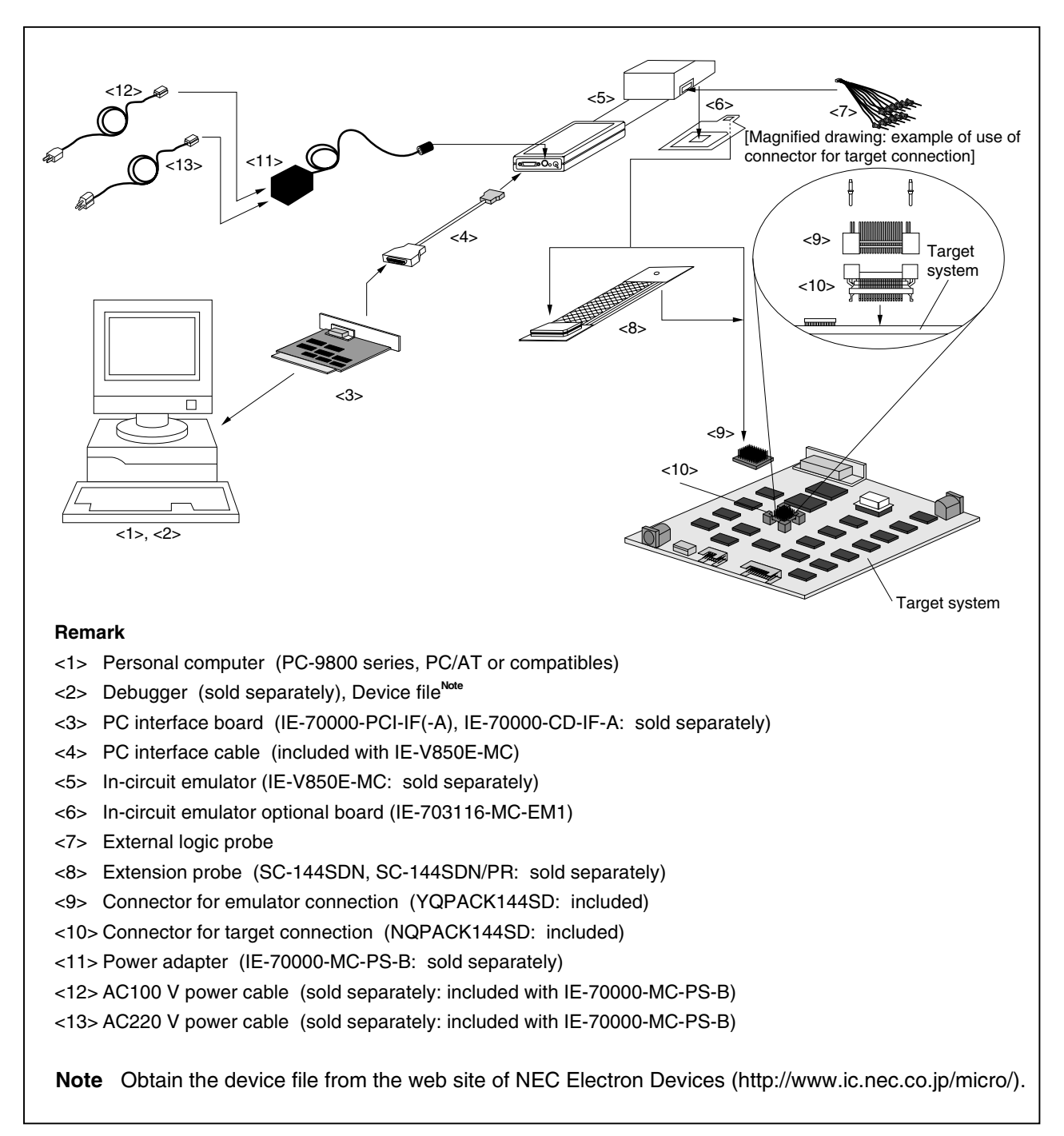

Figure 1-1. System Configuration

#### 1.5 Contents in Carton

The carton of the IE-703116-MC-EM1 contains a main unit, guarantee card, packing list, and accessory bag. Make sure that the accessory bag contains this manual and connector accessories. In case of missing or damaged items, contact an NEC sales representative or distributor.

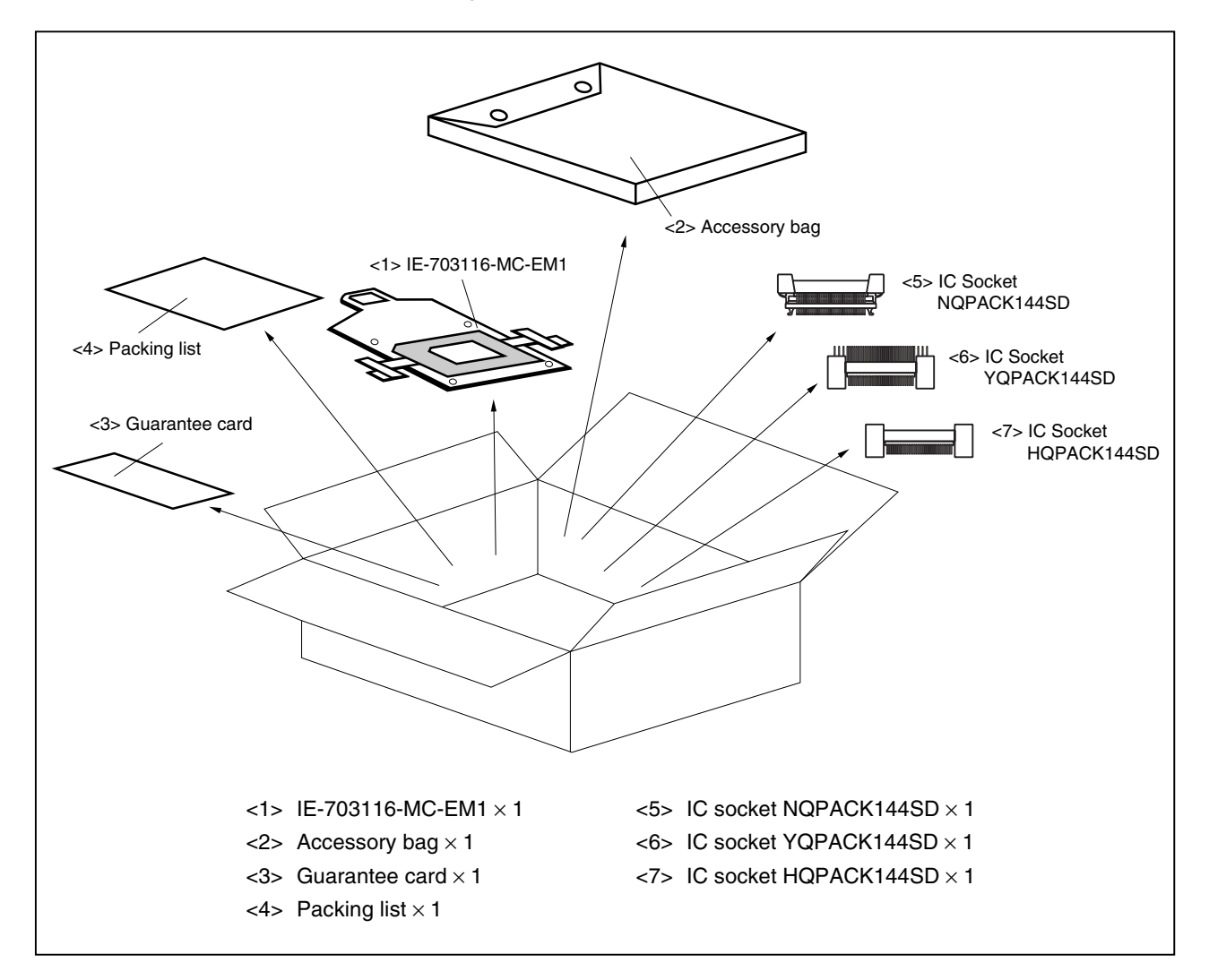

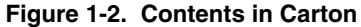

Check that the accessory bag contains this manual, a packing list, an external logic probe, and a restriction document.

#### 1.6 Connection Between IE-V850E-MC and IE-703116-MC-EM1

The procedure for connecting the IE-V850E-MC and IE-703116-MC-EM1 is described below.

#### Caution Connect carefully so as not to break or bend connector pins.

- <1> Remove the POD cover (upper and lower) of the IE-V850E-MC.
- <2> Set the PGA socket lever of the IE-703116-MC-EM1 to the OPEN position as shown in Figure 1-3 (b).
- <3> Connect the IE-703116-MC-EM1 to the PGA socket at the rear of the POD (refer to Figure 1-3 (c)). When connecting, position the IE-V850E-MC and IE-703116-MC-EM1 so that they are horizontal. Spacers can be connected to fix the POD (refer to **APPENDIX D MOUNTING PLASTIC SPACER**).
- <4> Set the PGA socket lever of the IE-703116-MC-EM1 to the CLOSE position as shown in Figure 1-3 (b).
- <5> Fix the IE-703116-MC-EM1 between the POD covers (upper and lower) with the nylon rivets supplied with the IE-V850E-MC.
- <6> Fix the POD cover (upper) end with nylon rivets.

#### Figure 1-3. Connection Between IE-V850E-MC and IE-703116-MC-EM1 (1/2)

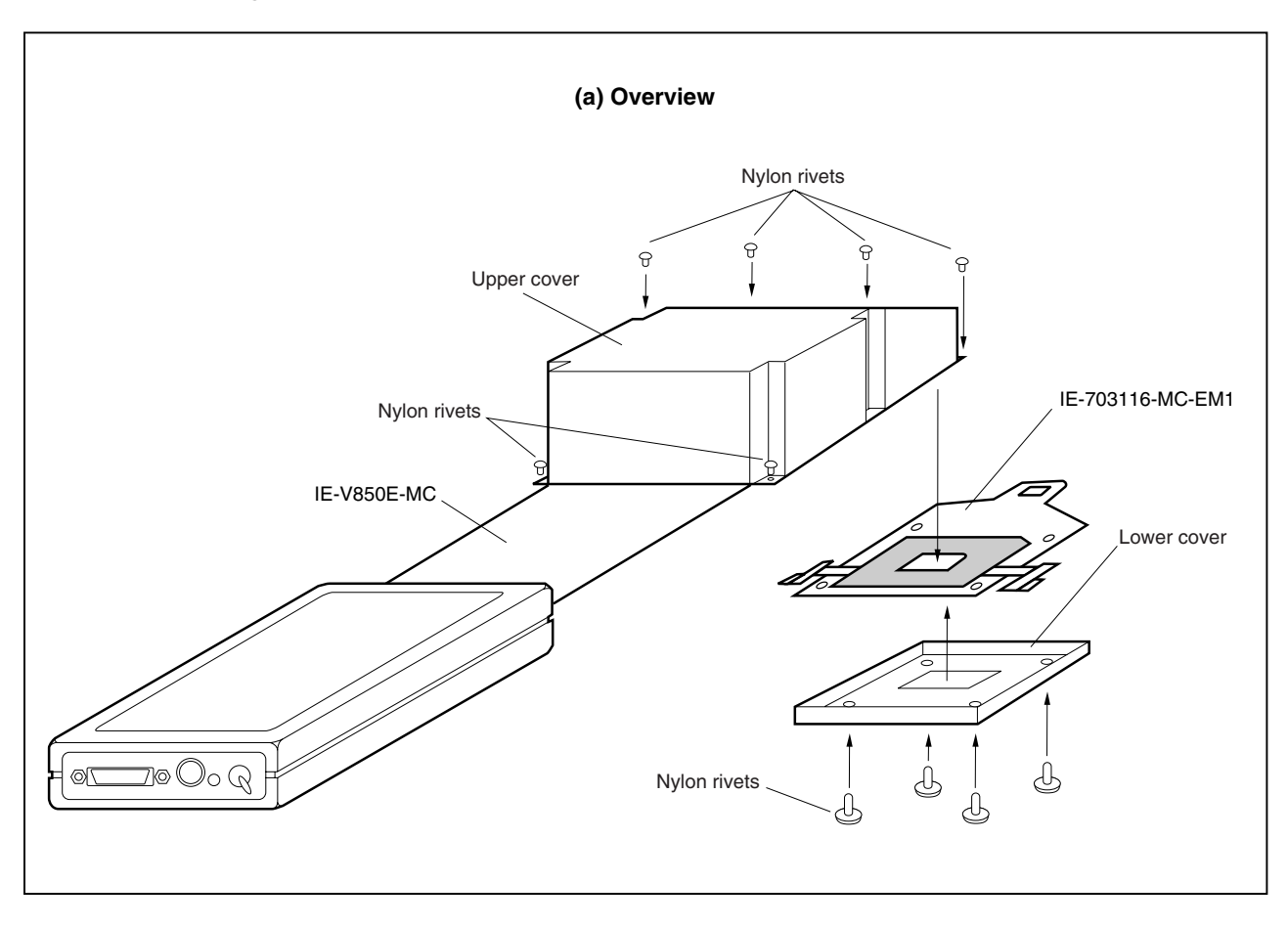

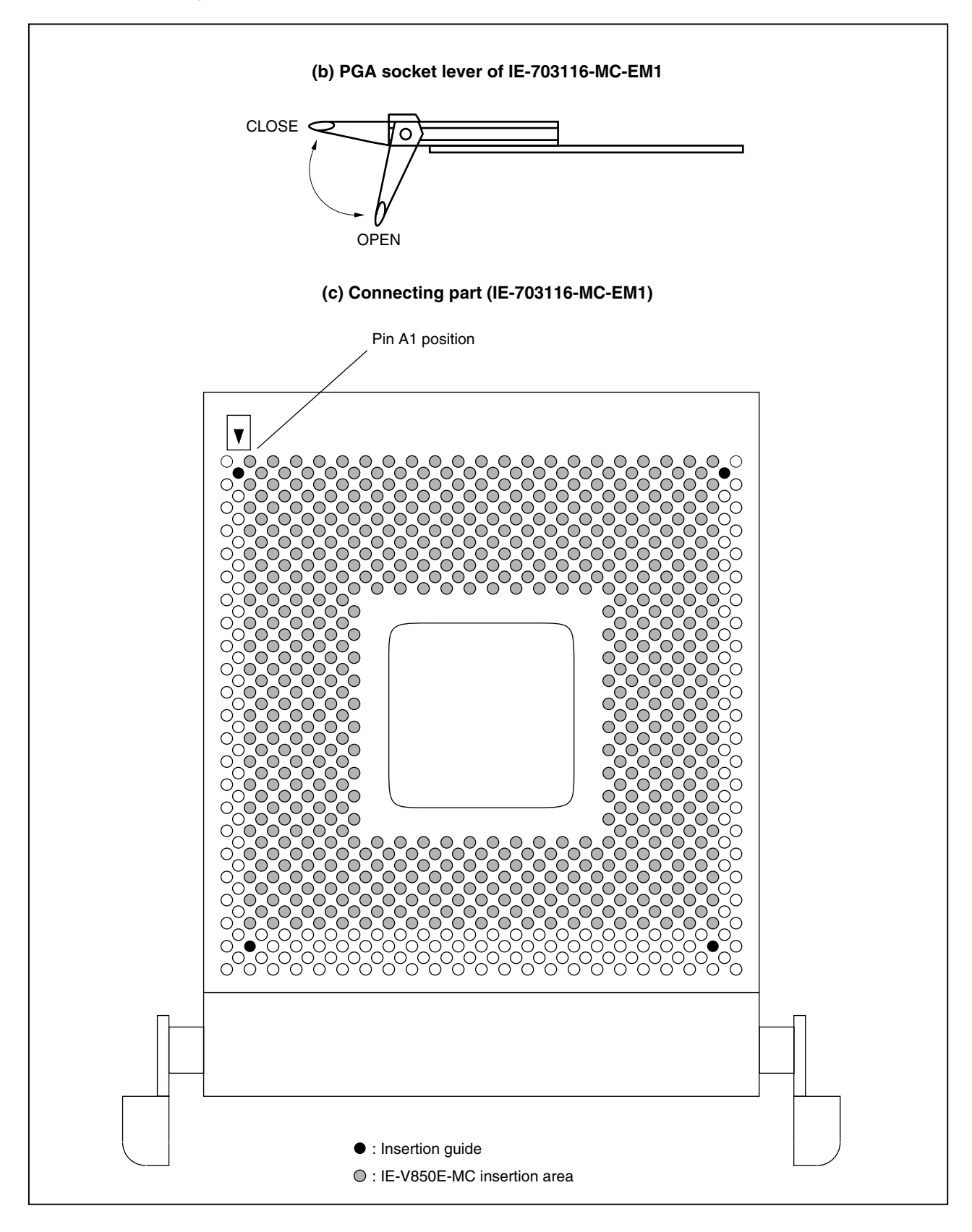

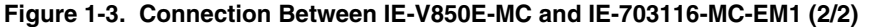

#### CHAPTER 2 NAMES AND FUNCTIONS OF COMPONENTS

This chapter describes the names, functions, and switch settings of components comprising the IE-703116-MC-EM1. For the details of the POD, jumper, and switch positions, etc., refer to the **IE-V850E-MC**, **IE-V850E-MC-A User's Manual (U14487E)**.

#### 2.1 Component Names and Functions of IE-703116-MC-EM1

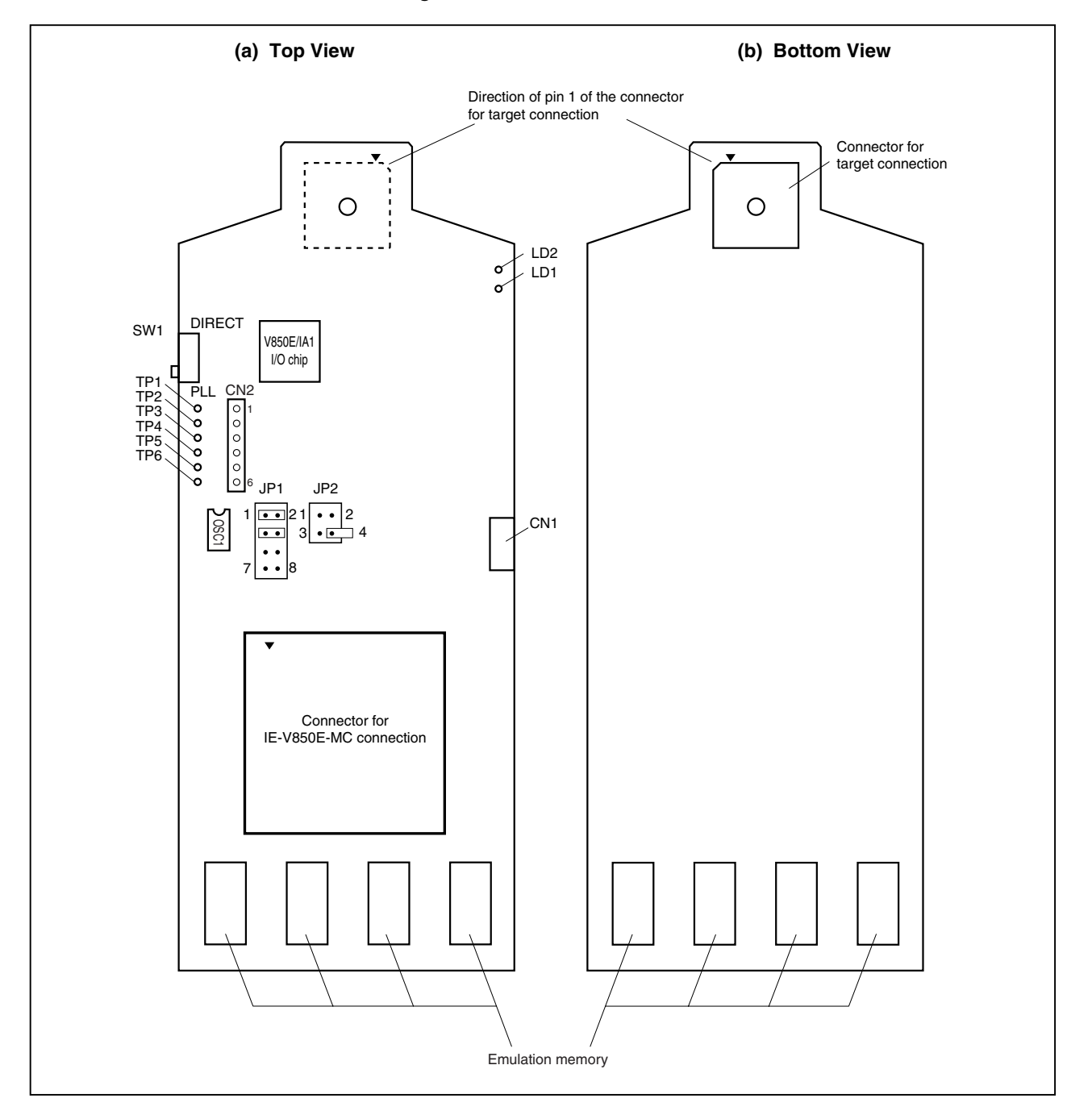

Figure 2-1. IE-703116-MC-EM1

#### (1) Test pin (TP1 to TP6)

To leave the DMA cycle or refresh cycle in the tracer, or break these cycles, connect these pins to the external logic probe.

- TP1: GND
- TP2: Test pin for product shipment inspection
- TP3: DMAAK0
- TP4: DMAAK1
- TP5: DMAAK2
- TP6: DMAAK3

#### (2) SW1

This is a switch for clock mode switching (for details, refer to 2.2 Clock Settings).

#### (3) JP1

This is a jumper for switching the clock supply source (for details, refer to 2.2 Clock Settings).

#### (4) JP2

This is a jumper for switching the power supply (for details, refer to **2.4 Power Supply Settings for Option Board**).

#### (5) CN1

Connects the external logic probe (included).

#### (6) CN2

This is the socket for connecting a crystal/ceramic resonator (for details, refer to 2.2 Clock Settings).

#### (7) LD1 (CKSEL: Green)

| LED Status   | When Used as Stand-Alone Unit | When Used in Target System Connection           |
|--------------|-------------------------------|-------------------------------------------------|
| Lit          | SW1 = DIRECT                  | The CKSEL signal from the target system is high |
| Extinguished | SW1 = PLL                     | The CKSEL signal from the target system is low  |

#### (8) LD2 (RUN: Yellow)

| LED Status   |                                 |
|--------------|---------------------------------|
| Lit          | User program is being executed. |
| Extinguished | User program is halted.         |

#### (9) Connector for IE-V850E-MC connection

This is a connector for connecting the IE-V850E-MC.

#### (10) Connector for target connection

This is a connector for connecting the target system or the extension probe.

#### (11) Emulation memory

This is a memory that replaces the memory/memory mapped I/O on the target system (for details, refer to **2.5 Emulation Memory**).

#### 2.2 Clock Settings

#### 2.2.1 Clock settings outline

The following 4 clock setting methods are available. For details, refer to **2.2.2 Clock setting methods**.

- (1) Use the crystal oscillator mounted on OSC1 of the IE-703116-MC-EM1 as the internal clock (4.000 MHz).
- (2) Change the crystal oscillator mounted on OSC1 of the IE-703116-MC-EM1 and use it as the internal clock (other than 4.000 MHz).
- (3) Mount a crystal/ceramic resonator and capacitor on CN2 of the IE-703116-MC-EM1 and use it as the internal clock (other than 4.000 MHz).
- (4) Use the crystal oscillator on the target system as the external clock (clock input from target system).
- Caution When using an external clock, input the clock generated by the crystal oscillator to the X1 pin. When a clock generated by a crystal/ceramic resonator is used, the emulator does not operate normally.

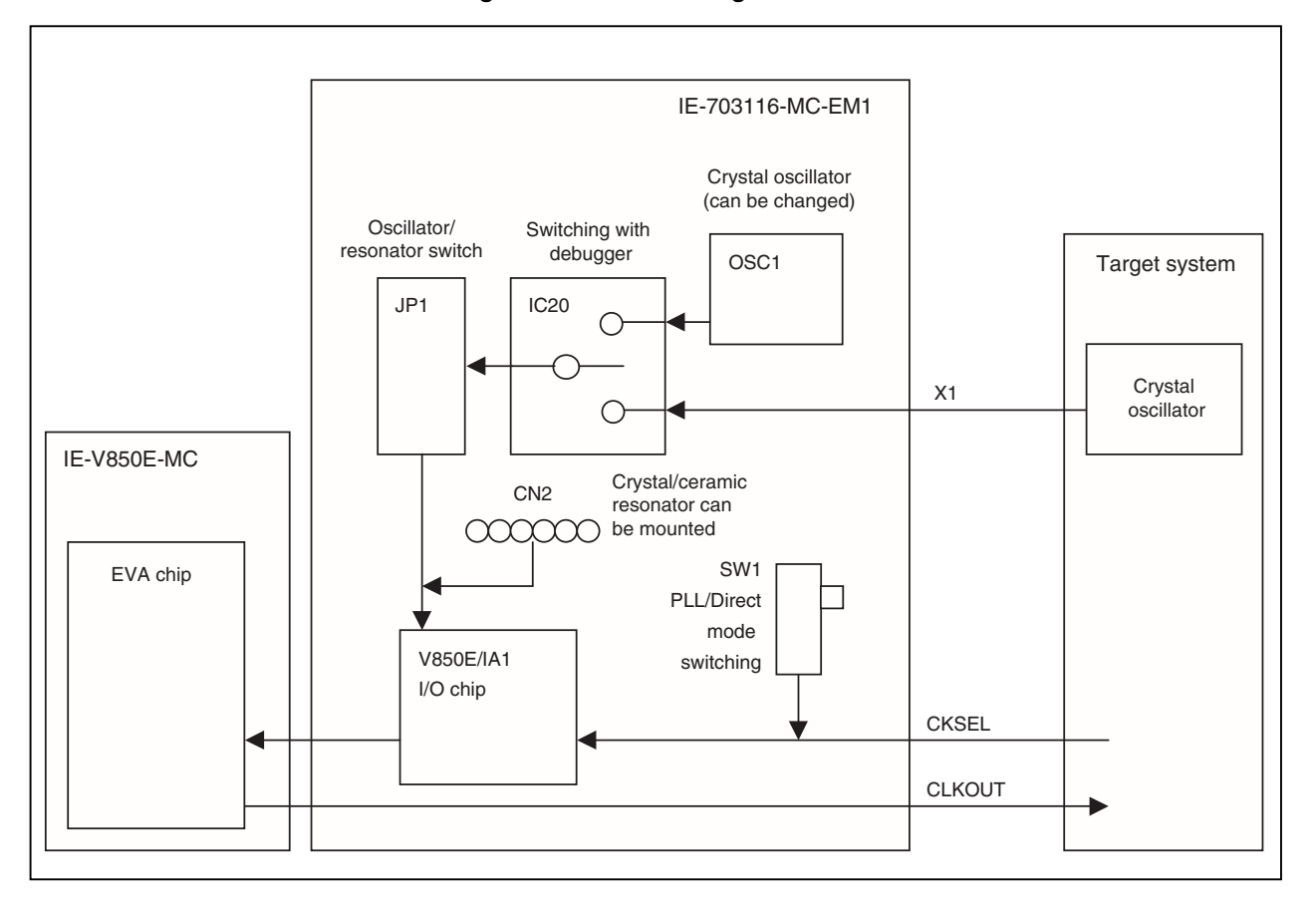

#### Figure 2-2. Clock Settings Outline

#### 2.2.2 Clock setting methods

A list of the hardware settings when setting the clock is shown below.

| Type of Clock Used                                                                 | Clock<br>Source<br>Selection <sup>Note 1</sup>                               | OSC1 Crystal<br>Oscillator                               | CN2 Crystal/<br>Ceramic<br>Resonator | JP1 Setting                                                 | Clock<br>Mode | SW1                | CKSEL<br>Pin <sup>Note 2</sup> |
|------------------------------------------------------------------------------------|------------------------------------------------------------------------------|----------------------------------------------------------|--------------------------------------|-------------------------------------------------------------|---------------|--------------------|--------------------------------|
| (1) Use crystal<br>oscillator (OSC1)<br>mounted on<br>IE-703116-MC-EM1             | Internal Factory<br>settings<br>(4.000 MHz)                                  |                                                          | Mounting<br>prohibited               |                                                             | PLL           | PLL<br>Direct      | Low-level<br>input             |
| as internal clock.                                                                 |                                                                              |                                                          |                                      | <ul><li>•</li><li>•</li><li>•</li><li>7</li><li>8</li></ul> | Direct        | PLL<br>Direct      | High-level<br>input            |
| (2) Change crystal<br>oscillator (OSC1)<br>mounted on<br>IE-703116-MC-EM1          | Internal                                                                     | Change<br>(to other than<br>4.000 MHz)                   | Mounting<br>prohibited               |                                                             | PLL           | PLL<br>Direct      | Low-level<br>input             |
| and use it as the internal clock.                                                  |                                                                              |                                                          |                                      | 7 8                                                         | Direct        | PLL<br>Direct      | High-level<br>input            |
| (3) Mount a<br>crystal/ceramic<br>resonator on<br>IE-703116-MC-EM1                 | Internal                                                                     | Crystal<br>oscillator can<br>be either<br>mounted or not | Mount                                |                                                             | PLL           | PLL<br>Direct      | Low-level<br>input             |
| and use it as the internal clock.                                                  | mounted                                                                      | mounted                                                  |                                      | 7 8                                                         | Direct        | PLL<br>Direct      | High-level<br>input            |
| (4) Use the crystal<br>oscillator on the<br>target system as an<br>external clock. | External Crystal<br>oscillator can<br>be either<br>mounted or not<br>mounted | Mounting<br>prohibited                                   |                                      | PLL                                                         | PLL<br>Direct | Low-level<br>input |                                |
|                                                                                    |                                                                              | mounted                                                  |                                      | 7 8                                                         | Direct        | PLL<br>Direct      | High-level<br>input            |

- Notes 1. Select the clock source in the clock source selection area in the configuration dialog box on the debugger.
  - **2.** The input setting to the CKSEL pin is made only when a target system is connected. Leave this pin open when operating the emulator on a standalone basis.

#### Caution Settings other than those described above are prohibited.

- (1) Using the crystal oscillator (OSC1) mounted on the IE-703116-MC-EM1 as the internal clock
  - <1> If a crystal/ceramic resonator is mounted in the CN2 socket, remove it.
  - <2> Mount the 4.000 MHz crystal oscillator mounted at factory shipment in the OSC1 socket of the IE-703116-MC-EM1 (with the default settings).
  - <3> Change JP1 as indicated in Table 2-2 (with the default settings).
  - <4> Set the SW1 and CKSEL pins according to the clock mode to be used, as shown in Table 2-2.
  - <5> To start up the integrated debugger (ID850), select "Internal" in the clock source selection area in the configuration dialog box (clock selection in emulator).

 Table 2-2.
 Settings When Using Mounted Internal Clock

| Type of Clock Used                                                                    | Clock Source<br>Selection | OSC1 Crystal<br>Oscillator        | CN2<br>Crystal/Ceramic<br>Resonator | JP1<br>Setting        | Clock<br>Mode | SW1           | CKSEL<br>Pin <sup>∾œ</sup> |
|---------------------------------------------------------------------------------------|---------------------------|-----------------------------------|-------------------------------------|-----------------------|---------------|---------------|----------------------------|
| Use crystal oscillator<br>(OSC1) mounted on<br>IE-703116-MC-EM1<br>as internal clock. | Internal                  | Factory<br>setting<br>(4.000 MHz) | Mounting<br>prohibited              |                       | PLL           | PLL<br>Direct | Low-level<br>input         |
|                                                                                       |                           |                                   |                                     | ●     ●       7     8 | Direct        | PLL<br>Direct | High-level<br>input        |

**Note** The input setting to the CKSEL pin is made only when a target system is connected. Leave this pin open when operating the emulator on a standalone basis.

Figure 2-3. Outline When Using Mounted Internal Clock

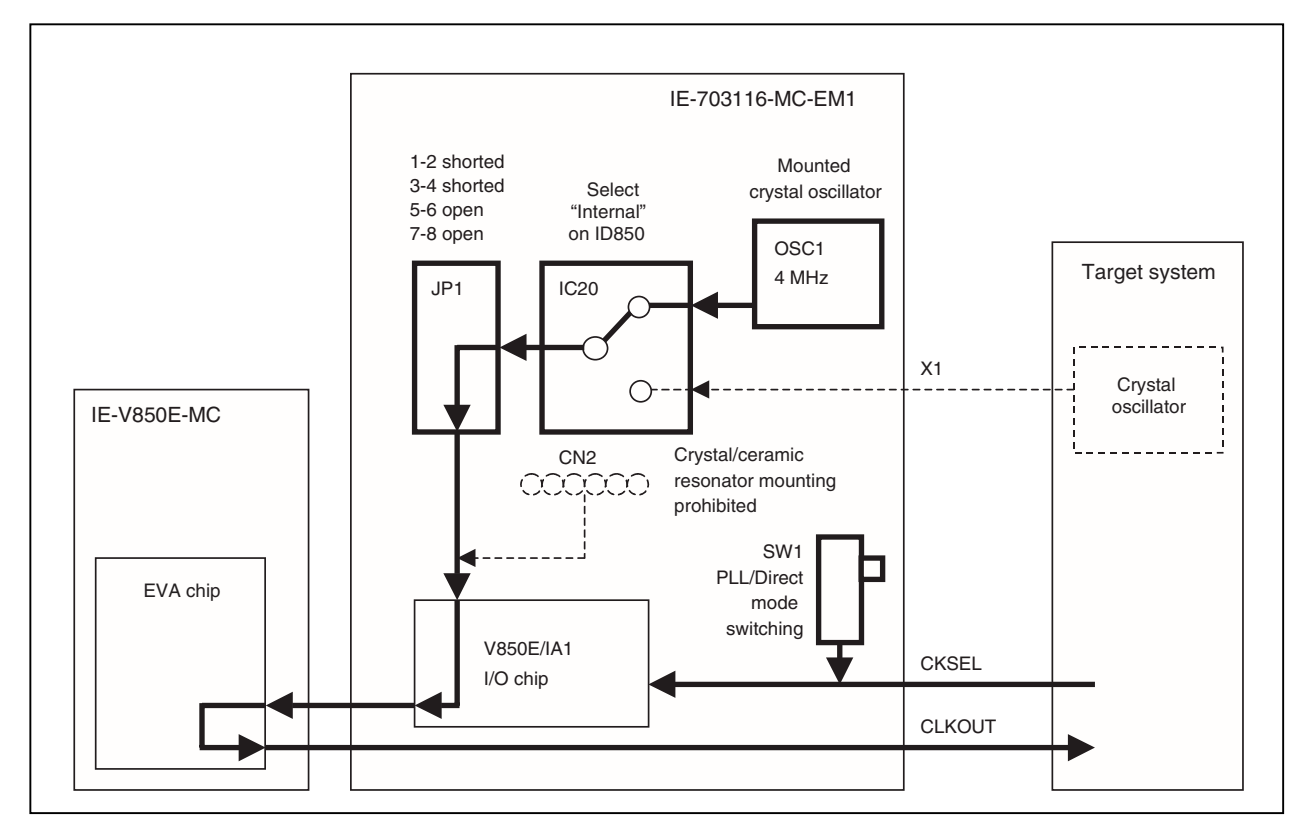

- (2) Changing the crystal oscillator (OSC1) mounted on the IE-703116-MC-EM1 and using it as the internal clock
  - <1> If a crystal/ceramic resonator is mounted in the CN2 socket, remove it.
  - <2> Remove the crystal oscillator (OSC1) that is mounted on the option board and mount the oscillator to be used.
  - <3> Set JP1 as shown in Table 2-3 (factory settings).
  - <4> Set the SW1 and CKSEL pins according to the clock mode to be used, as shown in Table 2-3.
  - <5> Select "Internal" in the clock source selection area in the configuration dialog box on the integrated debugger (ID850).

| Type of Clock Used                                                                                      | Clock<br>Source<br>Selection                 | OSC1 Crystal<br>Oscillator             | CN2<br>Crystal/Ceramic<br>Resonator | JP1<br>Setting | Clock<br>Mode | SW1           | CKSEL<br>pin <sup>∾ote</sup> |
|----------------------------------------------------------------------------------------------------|----------------------------------------------|----------------------------------------|-------------------------------------|----------------|---------------|---------------|------------------------------|
| Change the crystal<br>oscillator mounted on<br>IE-703116-MC-EM1<br>and use it as the<br>internal clock. | Internal Change<br>(to other th<br>4.000 MHz | Change<br>(to other than<br>4.000 MHz) | Mounting<br>prohibited              |                | PLL           | PLL<br>Direct | Low-level<br>input           |
|                                                                                                    |                                              |                                        |                                     | 7 8            | Direct        | PLL<br>Direct | High-level<br>input          |

Table 2-3. Settings When Changing Mounted Internal Clock

**Note** The input setting to the CKSEL pin is made only when a target system is connected. Leave this pin open when operating the emulator on a standalone basis.

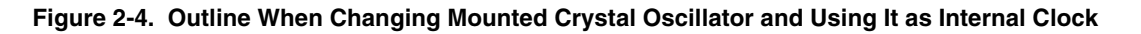

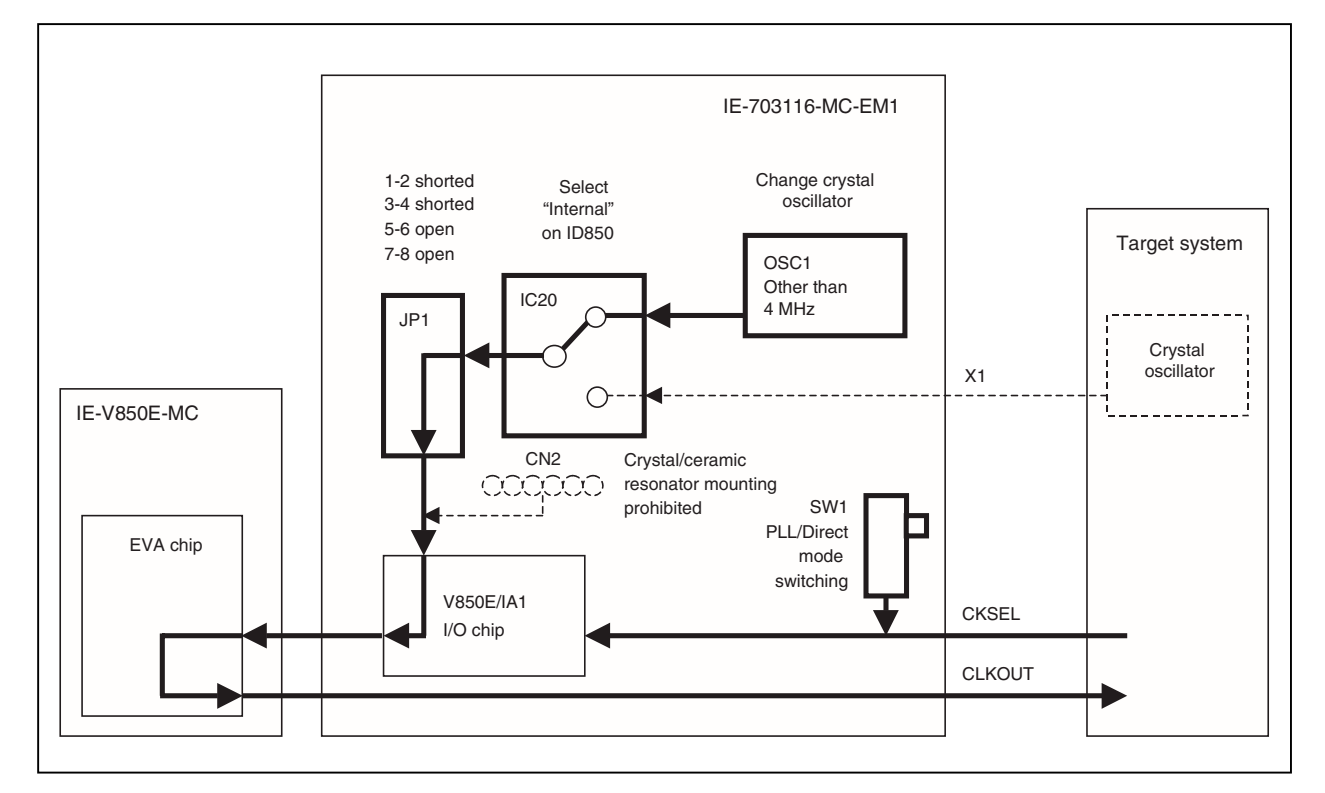

- (3) Mounting a crystal/ceramic resonator on the IE-703116-MC-EM1 and using it as the internal clock
  - <1> Mount the crystal/ceramic resonator and capacitor to be used in the CN2 socket as shown below (when selecting the crystal/ceramic resonator, refer to the V850E/IA1 standards table).
  - <2> Set JP1 as shown in Table 2-4.
  - <3> Set the SW1 and CKSEL pins according to the clock mode to be used, as shown in Table 2-4.
  - <4> Select "Internal" in the clock source selection area in the configuration dialog box on the integrated debugger (ID850).

Figure 2-5. Crystal/Ceramic Resonator Mounting Method and Connection Diagram

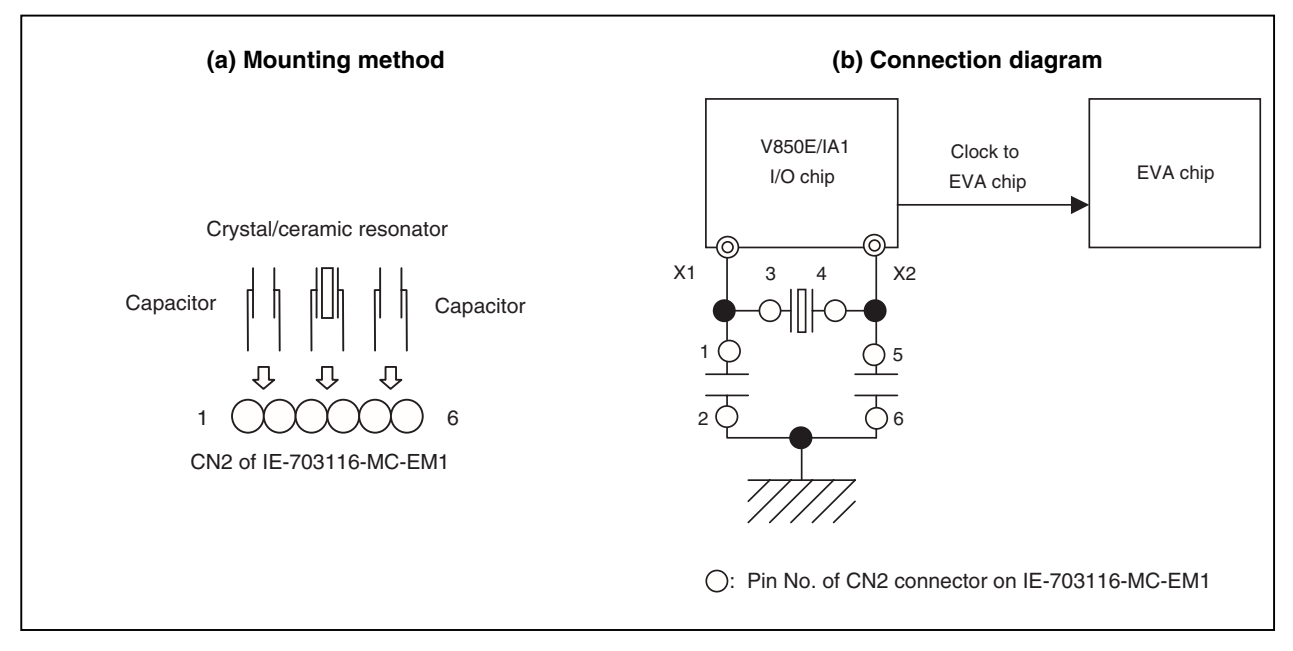

Table 2-4. Settings When Using Crystal/Ceramic Resonator as Internal Clock

| Type of Clock Used                                                               | Clock<br>Source<br>Selection | OSC1 Crystal<br>Oscillator                           | CN2<br>Crystal/Ceramic<br>Resonator | JP1 Setting                        | Clock<br>Mode | SW1           | CKSEL<br>Pin <sup>Note 1</sup> |
|----------------------------------------------------------------------------------|------------------------------|------------------------------------------------------|-------------------------------------|------------------------------------|---------------|---------------|--------------------------------|
| Mount crystal/ceramic<br>resonator on<br>IE-703116-MC-EM1<br>and use as internal | Internal                     | Crystal<br>oscillator can<br>be either<br>mounted or | Mount <sup>Note 2</sup>             |                                    | PLL           | PLL<br>Direct | Low-level<br>input             |
| CIOCK                                                                            |                              | not mounted                                          |                                     | <ul> <li>●</li> <li>7 8</li> </ul> | Direct        | Direct        | High-level<br>input            |

- **Notes 1.** The input setting to the CKSEL pin is made only when a target system is connected. Leave this pin open when operating the emulator on a standalone basis.
  - 2. When selecting the crystal/ceramic resonator, refer to the V850E/IA1 standards table.

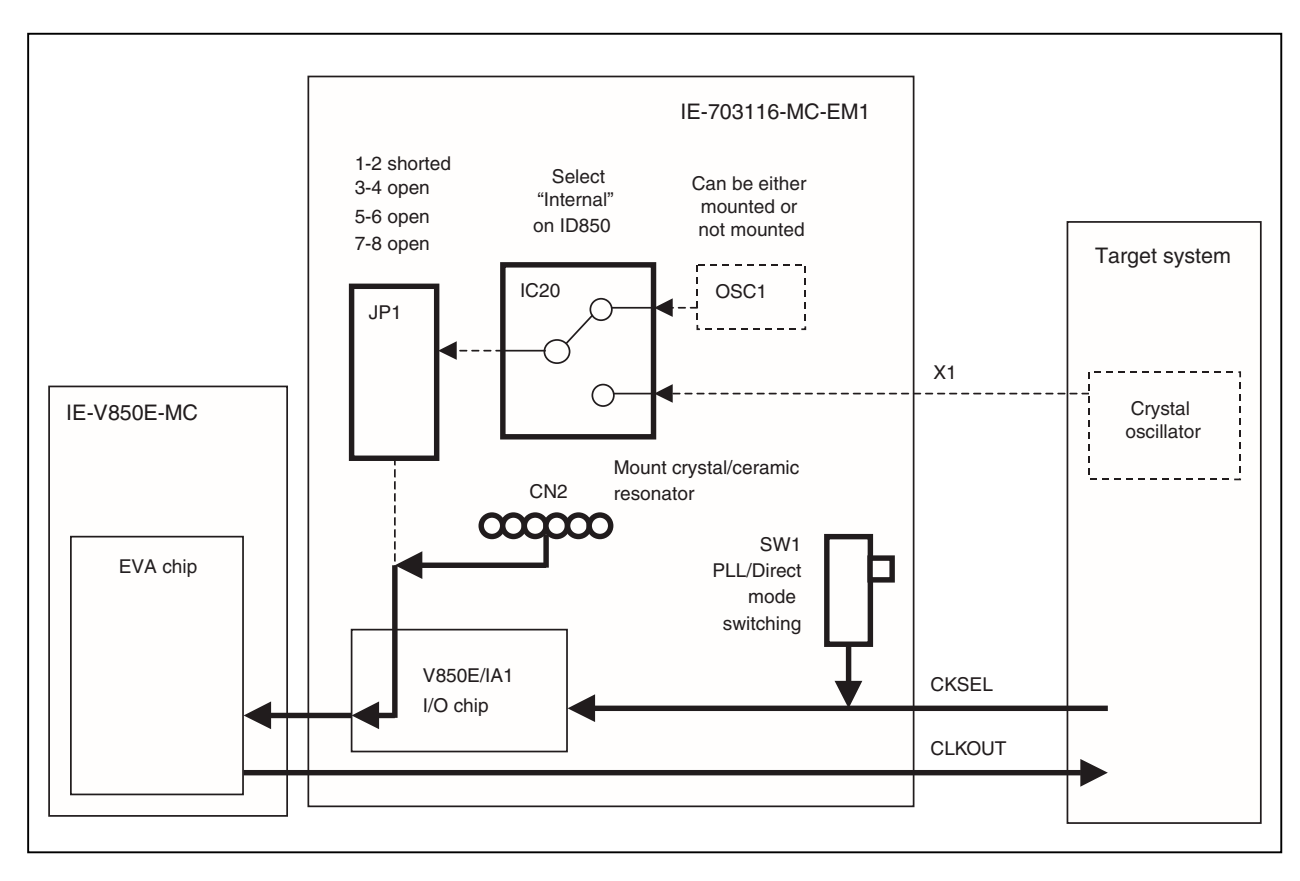

Figure 2-6. Outline When Using Crystal/Ceramic Resonator as Internal Clock

- (4) Using the target system crystal oscillator as an external clock
  - <1> If a crystal/ceramic resonator is mounted in the CN2 socket, remove it.
  - <2> Set JP1 as shown in Table 2-5 (factory setting).
  - <3> Set the SW1 and CKSEL pins according to the clock mode to be used, as shown in Table 2-5.
  - <4> Select "External" in the clock source selection area in the configuration dialog box on the integrated debugger (ID850).

| Type of Clock Used                                                      | Clock Source<br>Selection | OSC1 Crystal<br>Oscillator                                          | CN2 Crystal<br>Resonator | JP1<br>Setting                                                        | Clock<br>Mode | SW1           | CKSEL<br>Pin <sup>∾ote</sup> |
|-------------------------------------------------------------------------|---------------------------|---------------------------------------------------------------------|--------------------------|-----------------------------------------------------------------------|---------------|---------------|------------------------------|
| Use crystal oscillator Extern<br>on target system as<br>external clock. | External                  | Crystal<br>oscillator can<br>be either<br>mounted or<br>not mounted | Mounting<br>prohibited   | $ \begin{array}{c} 1 & 2 \\ \hline                                  $ | PLL           | PLL<br>Direct | Low-level<br>input           |
|                                                                         |                           |                                                                     |                          |                                                                       | Direct        | PLL<br>Direct | High-level<br>input          |

#### Table 2-5. Settings When Using External Clock

**Note** The input setting to the CKSEL pin is made only when a target system is connected. Leave this pin open when operating the emulator on a standalone basis.

### Caution Be sure to input a clock generated by a crystal oscillator to the X1 pin. When a clock generated by a crystal/ceramic resonator is used, the emulator does not operate normally.

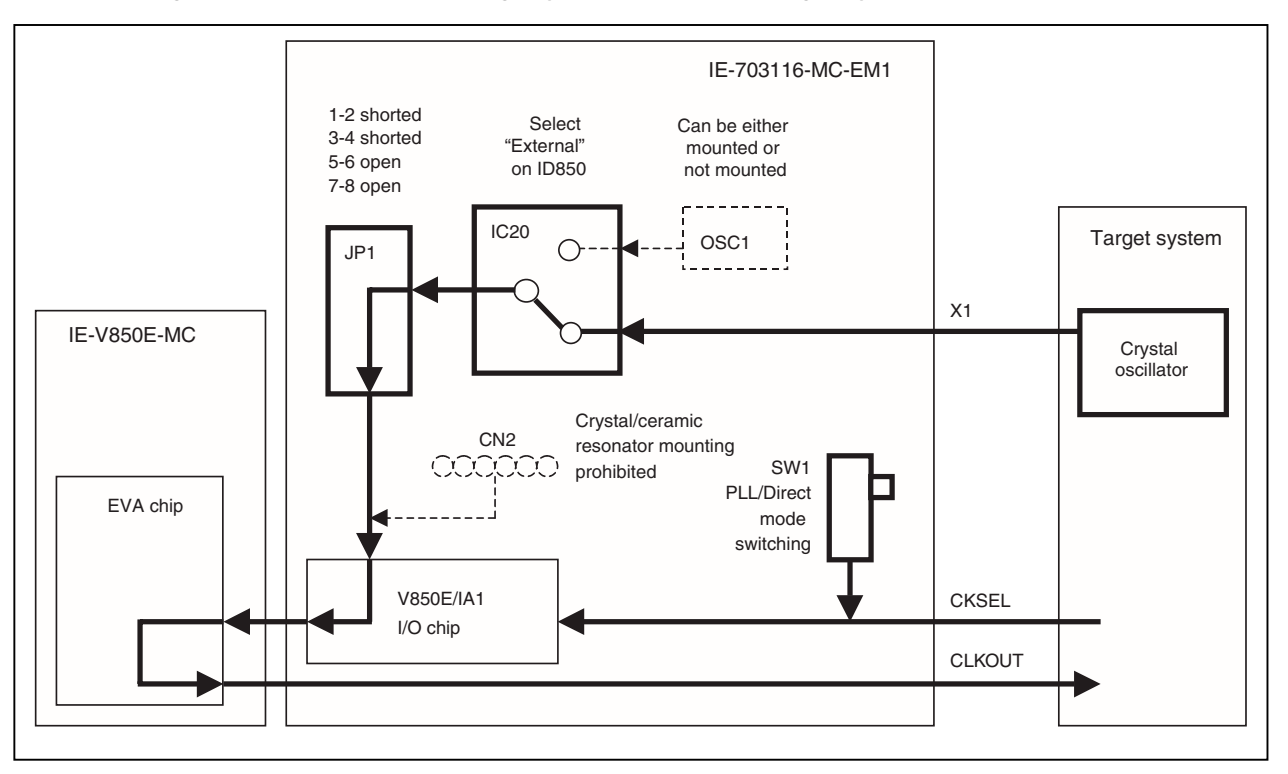

Figure 2-7. Outline When Using Crystal Oscillator on Target System as External Clock

#### 2.3 Operation Mode

The IE-703116-MC-EM1 supports single-chip mode 0, single-chip mode 1, ROMless mode 0, and ROMless mode 1 similar to the V850E/IA1. Set these as follows.

#### 2.3.1 When emulator is used as stand-alone unit

Only operation in single-chip mode 0 is supported.

When the integrated debugger (ID850) is activated, be sure to select "Mode02" in the configuration dialog box mask setting area.

#### 2.3.2 When emulator is connected to target system

Set as follows in the configuration dialog box mask setting area when the integrated debugger (ID850) is activated in accordance with the operation mode used.

Operation in ROMless mode 0: Select Mode00 Operation in ROMless mode 1: Select Mode01 Operation in single-chip mode 0: Select Mode02 Operation in single-chip mode 1: Select Mode03

Emulation of the MODE pin cannot be performed since the input level to the MODE pin is implemented using the debugger pin mask function in the IE-703116-MC-EM1.

For the settings of the pins on the target system, refer to the V850E/IA1 Hardware User's Manual (U14492E).

#### 2.4 Power Supply Settings for Option Board

Using the JP2 setting, the IE-703116-MC-EM1 can switch between operation using the emulator as a stand-alone unit (using the power of the emulator) and operation using the emulator connected to the target system (using the power of the target system).

#### 2.4.1 JP2 setting when emulator is used as stand-alone unit

The IE-703116-MC-EM1 operates using the emulator's power supply when the emulator operates as a standalone unit and target system power is off.

Figure 2-2 shows the JP2 setting.

#### Caution If the JP2 setting is incorrect, the emulator may be damaged.

#### Figure 2-8. Power Supply Settings (When Emulator Is Used as Stand-Alone Unit and Target System Power Is Off)

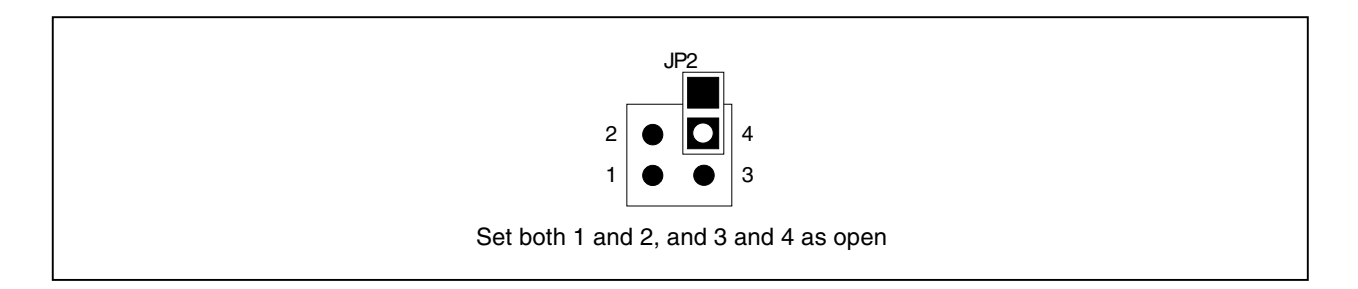

#### 2.4.2 JP2 setting when emulator is connected to target system

The IE-703116-MC-EM1 operates using the target system's power supply when the power of the target system is on. Figure 2-3 shows the JP2 setting.

#### Caution If the JP2 setting is incorrect, the emulator may be damaged.

#### Figure 2-9. Power Supply Setting (When Power of Target System Is On)

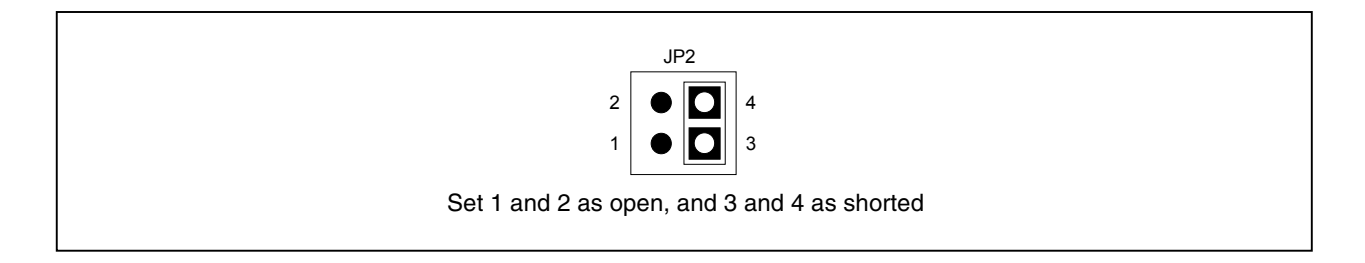

#### 2.5 Emulation Memory

This is a substitute memory used to emulate the memory or memory mapped I/O on the target system (capacity: 4 MB).

The emulation memory is mounted on the IE-703116-MC-EM1.

#### 2.5.1 Wait setting for emulation memory

The data wait, address wait, and idle state for the emulation memory are set as follows.

(1) ID850

Select from the following three types on the configuration screen.

| Selection     | Wait Type    | Emulation Memory Access             | External Memory Access                                    |
|---------------|--------------|-------------------------------------|-----------------------------------------------------------|
| WAIT MASK     | Data wait    | Fixed to 0 waits                    | Depends on DWC register setting                           |
|               |              |                                     | WAIT signal masked                                        |
|               | Address wait | Fixed to 0 waits                    | Depends on ASC register setting                           |
|               | Idle state   | Fixed to 0 cycles                   | Depends on BCC register setting                           |
| 1 WAIT ACCESS | Data wait    | Fixed to 1 wait                     | Depends on DWC register setting<br>and WAIT signal status |
|               | Address wait | Fixed to 0 waits                    | Depends on ASC register setting                           |
|               | Idle state   | Fixed to 0 cycles                   | Depends on BCC register setting                           |
| TARGET WAIT   | Data wait    | Depends on DWC register setting     | Depends on DWC register setting                           |
|               |              | However, 1 wait when set to 0 waits | and WAIT signal status                                    |
|               | Address wait | Fixed to 0 waits                    | Depends on ASC register setting                           |
|               | Idle state   | Depends on BCC register setting     | Depends on BCC register setting                           |

#### (2) MULTI

Select mask or unmask for WAIT and EMWAIT using the "Pinmask" command.

| Selection                    | Wait Type    | Emulation Memory Access             | External Memory Access                                    |
|------------------------------|--------------|-------------------------------------|-----------------------------------------------------------|
| WAIT: Mask                   | Data wait    | Fixed to 0 waits                    | Depends on DWC register setting                           |
| EMWAIT: Mask                 |              |                                     | WAIT signal masked                                        |
|                              | Address wait | Fixed to 0 waits                    | Depends on ASC register setting                           |
|                              | Idle state   | Fixed to 0 cycles                   | Depends on BCC register setting                           |
| WAIT: Unmask<br>EMWAIT: Mask | Data wait    | Fixed to 1 wait                     | Depends on DWC register setting<br>and WAIT signal status |
|                              | Address wait | Fixed to 0 waits                    | Depends on ASC register setting                           |
|                              | Idle state   | Fixed to 0 cycles                   | Depends on BCC register setting                           |
| WAIT: Unmask                 | Data wait    | Depends on DWC register setting     | Depends on DWC register setting                           |
| EMWAIT: Unmask               |              | However, 1 wait when set to 0 waits | and WAIT signal status                                    |
|                              | Address wait | Fixed to 0 waits                    | Depends on ASC register setting                           |
|                              | Idle state   | Depends on BCC register setting     | Depends on BCC register setting                           |

#### 2.5.2 Cautions related to emulation memory

(1) Number of data waits required for emulation memory access

The number of data waits required to be inserted for emulation memory access varies depending on the operating frequency of the emulator.

| 4 MHz $\leq$ Operating frequency $<$ 25 MHz     | 0 waits |
|-------------------------------------------------|---------|
| 25 MHz $\leq$ Operating frequency $\leq$ 40 MHz | 1 wait  |

40 MHz < Operating frequency 2 waits

#### (2) Bus sizing

Make the bus sizing 16 bits (set BSC register BSn0 to 1). An 8-bit bus cannot be used.

(3) WAIT pin

The number of data waits for the emulation memory is not affected by the WAIT pin.

(4) Address wait

Address waits cannot be inserted in the emulation memory. When address waits need to be inserted, set as follows.

=

Number of data waits for CS space of emulation memory

Number of address waits for external memory or external I/O

Number of data waits for external memory or external I/O

+

This setting is effective to make the access speed to the emulation memory equal to that of the external memory or external I/O to measure the performance, etc.

For how to insert waits in the emulation memory, refer to 2.5.1 Wait setting for emulation memory.

#### **CHAPTER 3 FACTORY SETTINGS**

| Item | Setting                                                                      | Remark                                                                                                    |
|------|------------------------------------------------------------------------------|----------------------------------------------------------------------------------------------------|
| JP1  | $ \begin{array}{c ccccccccccccccccccccccccccccccccccc$                       | Setting that uses a crystal resonator as an internal/external clock.                                                                                                  |
| JP2  | $ \begin{array}{c} 2 \\ 1 \\ 0 \\ 0 \\ 0 \\ 0 \\ 0 \\ 0 \\ 0 \\ 0 \\ 0 \\ 0$ | Setting that supplies the IE-703116-MC-EM1 with<br>the power of the emulator (when the emulator<br>operates as a stand-alone unit and target system<br>power is off). |
| SW1  |                                                                              | Set to PLL mode.                                                                                                    |
| OSC1 | 4.000 MHz crystal oscillator is mounted.                                     | The frequency can be changed by changing the crystal resonator.                                                                                                    |

#### **CHAPTER 4 CAUTIONS**

#### 4.1 VDD of Target System

- (1)  $V_{DD}$  in the target system is used to operate the circuit in the emulator.
- (2) When JP2 is set as "1 and 2 open" and "3 and 4 shorted", the evaluation chip in the emulator operates on V<sub>DD</sub> from the target system.
- (3) When JP2 is set as "1 and 2 open" and "3 and 4 open", the emulator recognizes the target system power is off and operates with the 3.3 V power supply.

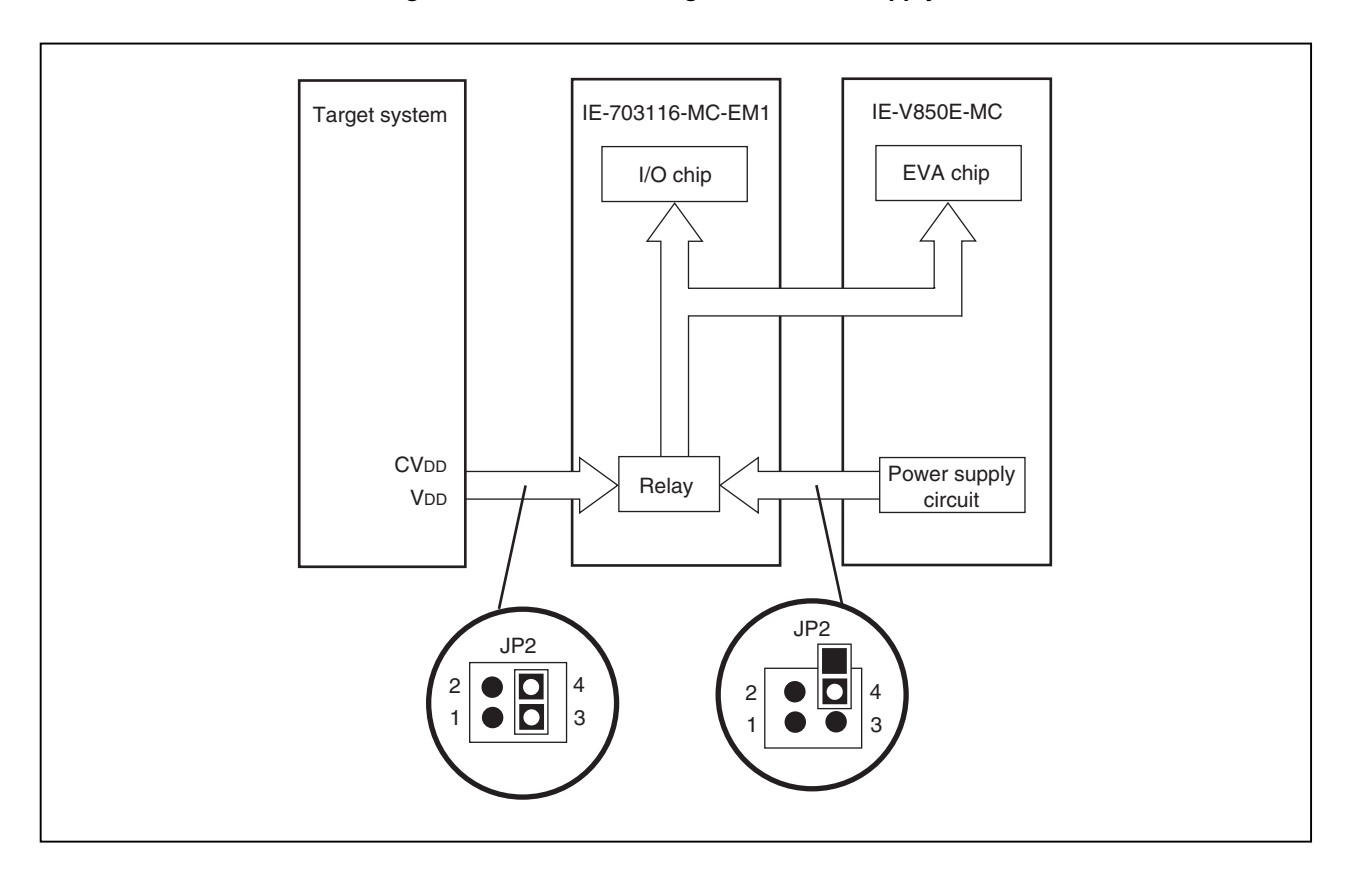

Figure 4-1. Schematic Diagram of Power Supply Flow

#### 4.2 X1 Signal

The input signal (X1 signal) from the target system is delayed (for  $t_{pLH} = t_{pHL} = 13.2$  ns (MAX.)) because it passes through VHC157 before it is input to the I/O chip of the emulator. The input voltage becomes V<sub>IH</sub> = 2.31 V (MIN.) and V<sub>IL</sub> = 0.99 V (MAX.). The input current becomes I<sub>IN</sub> =  $\pm 1.0 \ \mu$ A (MAX.).

#### Figure 4-2. Diagram of X1 Signal Flow

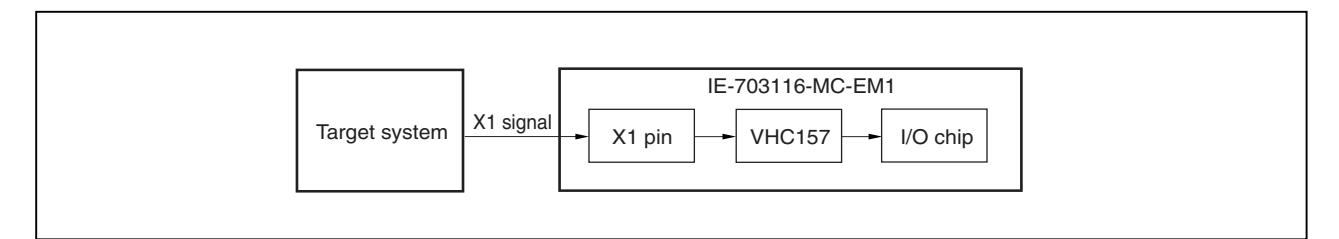

#### 4.3 Pin Termination During Operation of Emulator as Stand-Alone Unit

#### (1) MODE0 to MODE2 pins

When the emulator operates as a stand-alone unit, the operation mode of the emulator is single-chip mode 0. The MODE0 to MODE2 pins are connected as follows.

- MODE0: Connected to Vss via a resistor (33 kΩ) (pull-down).
- MODE1: Connected to VDD via a resistor (33 kΩ) (pull-up).
- MODE2: Connected to Vss via a resistor (33 kΩ) (pull-down).

#### (2) RESET pin

This pin is connected to VDD via a resistor (33 k $\Omega$ ) (Pull-up).

#### (3) CKSEL pin

Pull-up/pull-down switching is possible with SW1.

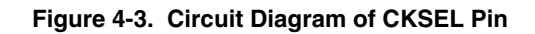

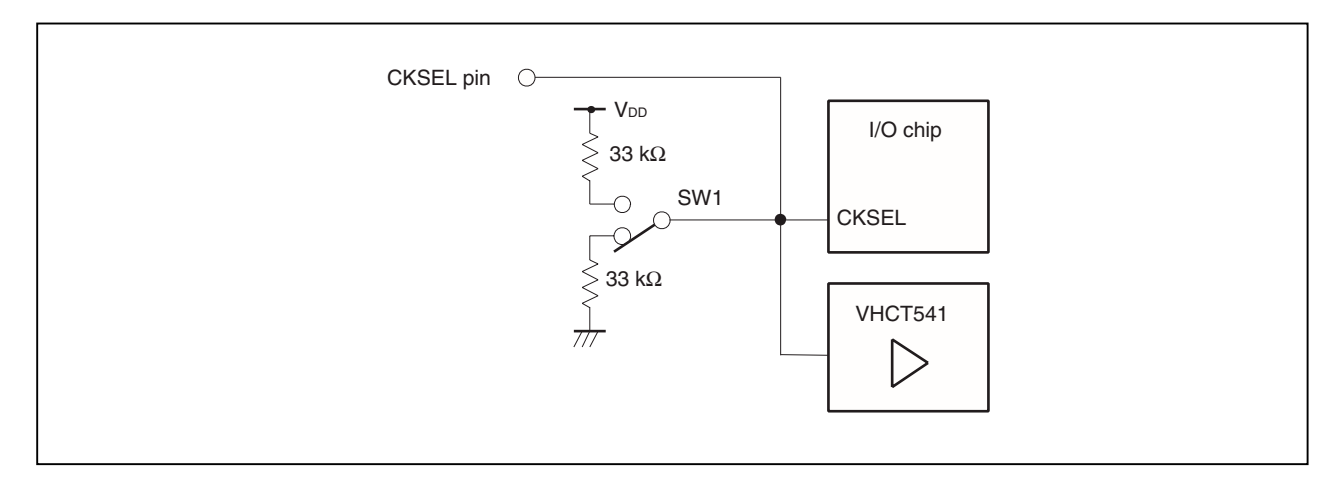

#### 4.4 Internal RAM and ROM

Because the internal RAM (iRAM) and internal ROM (iROM) capacities of the emulator are set in steps, the memory capacity is different from that of the target device. If addresses that exceed the target device capacity are accessed, the memory of the emulator is accessed. The memory capacities are as follows.

#### Table 4-1. Memory Capacity Limitation List

| (a) iRAM capacity (Unit:            | byte)    | (b) iROM capacity (Unit: byte) |                                |  |  |
|-------------------------------------|----------|--------------------------------|--------------------------------|--|--|
| Target Device                       | Emulator | Target Device                  | Emulator<br>(Emulation Memory) |  |  |
| 1 K to 4 K                          | 4 K      | 1 K to 32 K                    | 32 K                           |  |  |
| 5 K to 12 K (μPD70F3116, μPD703117) | 12 K     | 33 K to 64 K                   | 64 K                           |  |  |
| 13 K to 28 K                        | 28 K     | 65 K to 128 K (μPD703117)      | 128 K                          |  |  |
| 29 K to 60 K                        | 60 K     | 129 K to 256 K (µPD70F3116)    | 256 K                          |  |  |
|                                     |          | 257 K to 512 K                 | 512 K                          |  |  |

#### 4.5 Bus Control Pins

There are the following differences between the emulator and the target device in the operation of the pins for bus control.

### Table 4-2. Bus Control Pin Operation List (1/2)(a) During break

| Pin Name                                           | Waiting for Emulator             |                                                     | Internal Memory |   |               |          | External Memory |          |      |   |
|----------------------------------------------------|----------------------------------|-----------------------------------------------------|-----------------|---|---------------|----------|-----------------|----------|------|---|
|                                                    | Command                          | Internal Internal RAM On-Chip<br>ROM Peripheral I/O |                 |   | Emulation RAM |          | Target System   |          |      |   |
|                                                    |                                  | R                                                   | R               | W | R             | W        | R               | W        | R    | W |
| AD0 to AD15                                        | Hi-Z                             | Hi-Z                                                |                 |   |               |          | Note            |          | Note |   |
| A16 to A23                                         | Address accessed last is<br>held | Address accessed last is held                       |                 |   |               | Note     |                 | Note     |      |   |
| $\overline{\text{CS0}}$ to $\overline{\text{CS7}}$ | Н                                | н                                                   |                 |   |               |          | н               |          | Note |   |
| RD                                                 | Н                                | Н                                                   |                 |   |               |          | н               |          | Note |   |
| ASTB                                               | Н                                | Н                                                   |                 |   |               |          | Note            |          | Note |   |
| LWR, UWR                                           | Н                                | н                                                   |                 |   |               |          | н               |          | Note |   |
| WAIT                                               | Invalid                          | Invalid                                             |                 |   |               | Maskable |                 | Maskable |      |   |
| HLDRQ                                              | Maskable                         | Maskable                                            |                 |   | Maskable      |          | Maskable        |          |      |   |
| HLDAK                                              | Note                             | Note                                                |                 |   |               |          | Note            |          | Note |   |

Note Performs the same operation as the cycle that is generated by the target device program execution.

#### Remarks 1. R: Read

- W: Write
- **2.** H: High-level output
  - Hi-Z: High-impedance

| Pin Name                                           | Internal Memory               |   |              |   |                           |          | External Memory |          |               |      |      |   |   |
|----------------------------------------------------|-------------------------------|---|--------------|---|---------------------------|----------|-----------------|----------|---------------|------|------|---|---|
|                                                    | Internal ROM                  |   | Internal RAM |   | On-Chip<br>Peripheral I/O |          | Emulation RAM   |          | Target System |      |      |   |   |
|                                                    | F                             | R | F            | R | W                         | R        | W               | F        | R             | W    | F    | R | W |
| AD0 to AD15                                        | Hi-Z                          |   |              |   |                           |          | Note            |          |               | Note | Note |   |   |
| A16 to A23                                         | Address accessed last is held |   |              |   |                           | Note     |                 |          | Note          |      |      |   |   |
| $\overline{\text{CS0}}$ to $\overline{\text{CS7}}$ | Н                             |   |              |   |                           | Н        |                 |          | Note          |      |      |   |   |
| RD                                                 | Н                             |   |              |   |                           | н N      |                 |          | Note          | Note |      |   |   |
| ASTB                                               | Н                             |   |              |   |                           | Note     |                 |          | Note          |      |      |   |   |
| LWR, UWR                                           | Н                             |   |              |   |                           | H Note   |                 |          |               |      |      |   |   |
| WAIT                                               | Invalid                       |   |              |   |                           | Maskable |                 |          | Maskable      |      |      |   |   |
| HLDRQ                                              | Maskable                      |   |              |   | Maskable                  |          |                 | Maskable |               |      |      |   |   |
| HLDAK                                              | Note                          |   |              |   | Note Note                 |          |                 |          |               |      |      |   |   |

## Table 4-2. Bus Control Pin Operation List (2/2)(b) During user program execution

**Note** Performs the same operation as the cycle that is generated by the target device program execution.

#### Remarks 1. F: Fetch

- R: Read
- W: Write
- 2. H: High-level output
  - Hi-Z: High-impedance

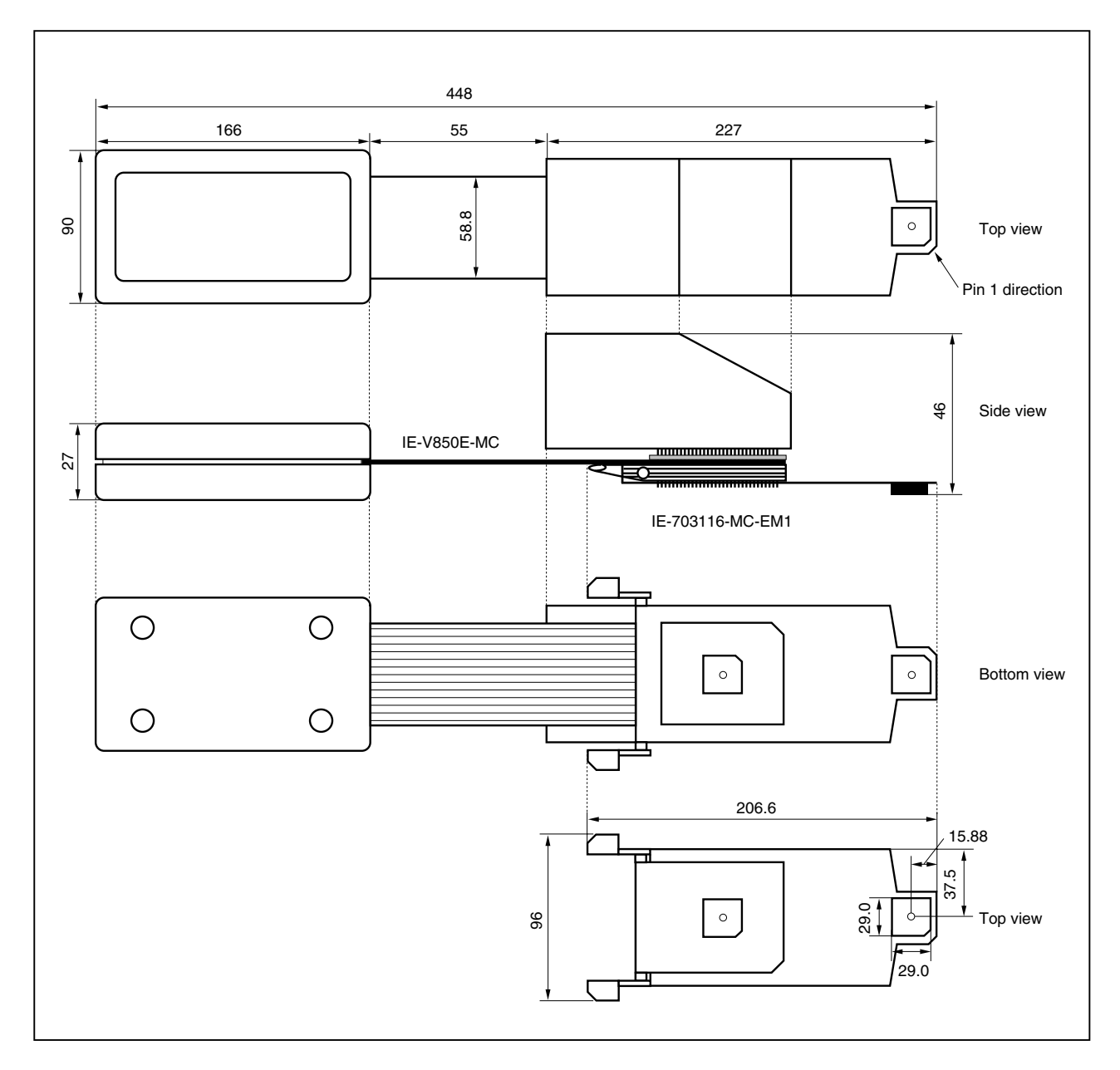

#### (1) IE-V850E-MC + IE-703116-MC-EM1 (Unit: mm)

#### (2) SC-144SD (Unit: mm)

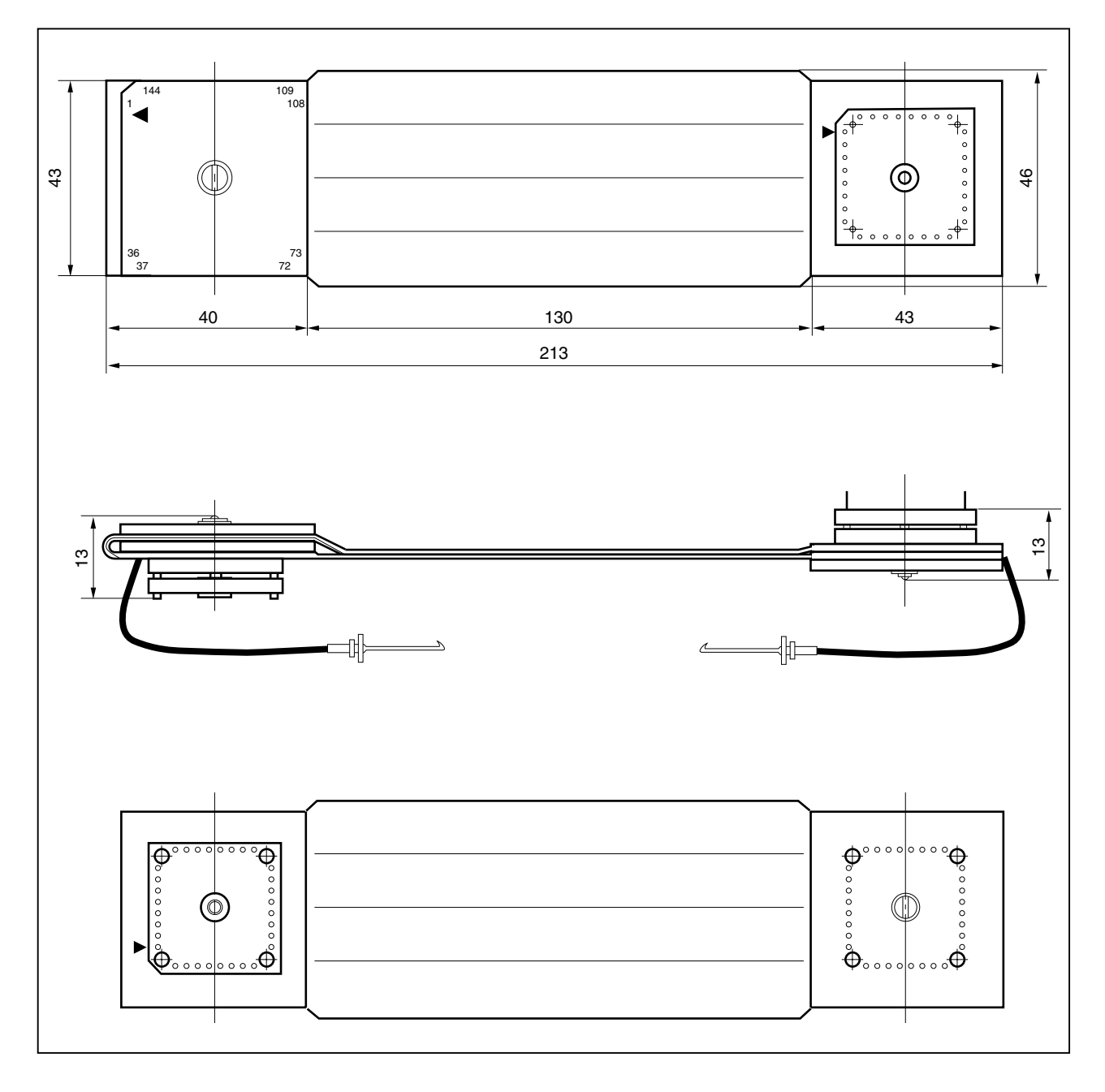

#### (3) NQPACK144SD (Unit: mm)

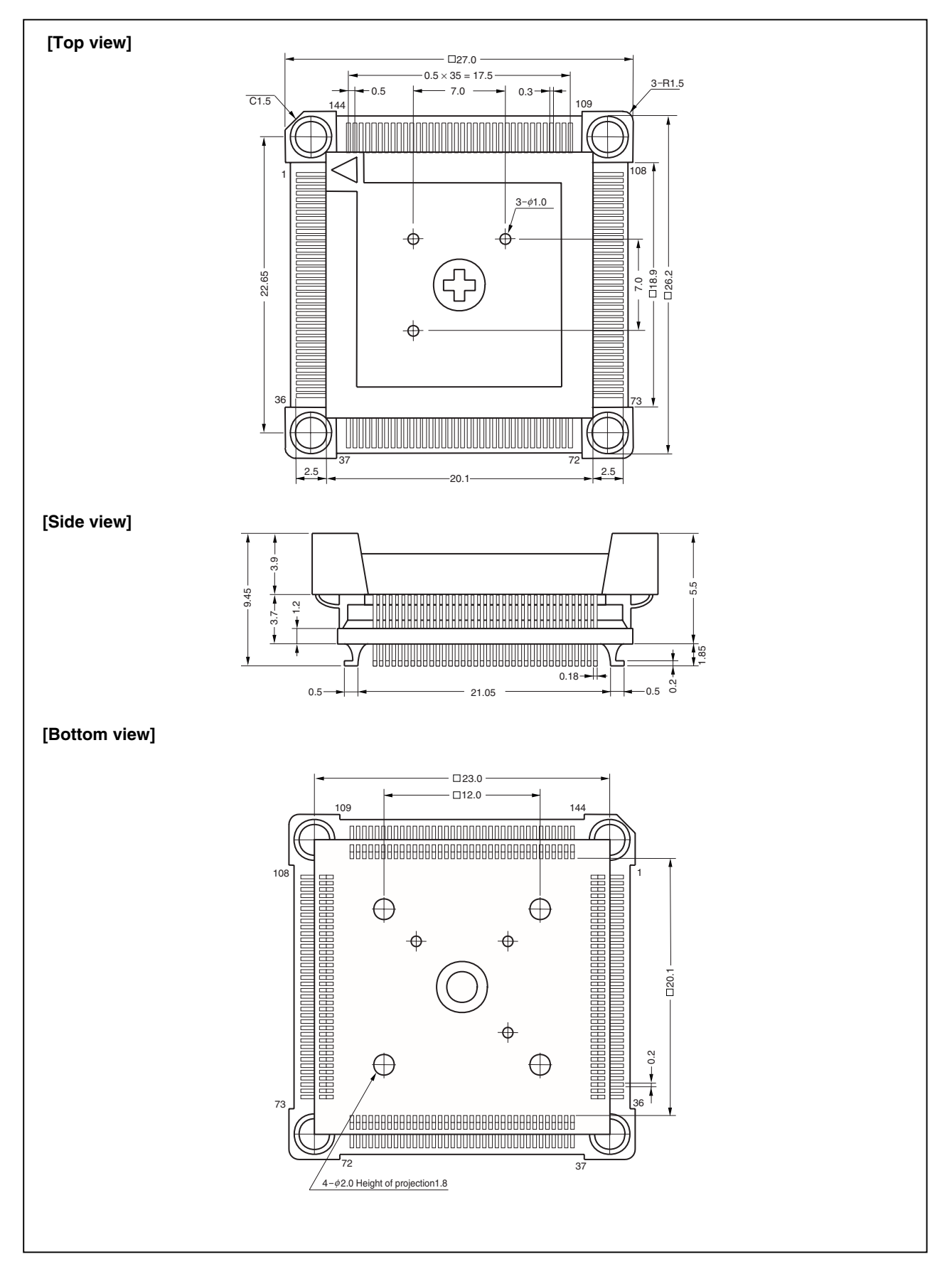

#### (4) YQPACK144SD (Unit: mm)

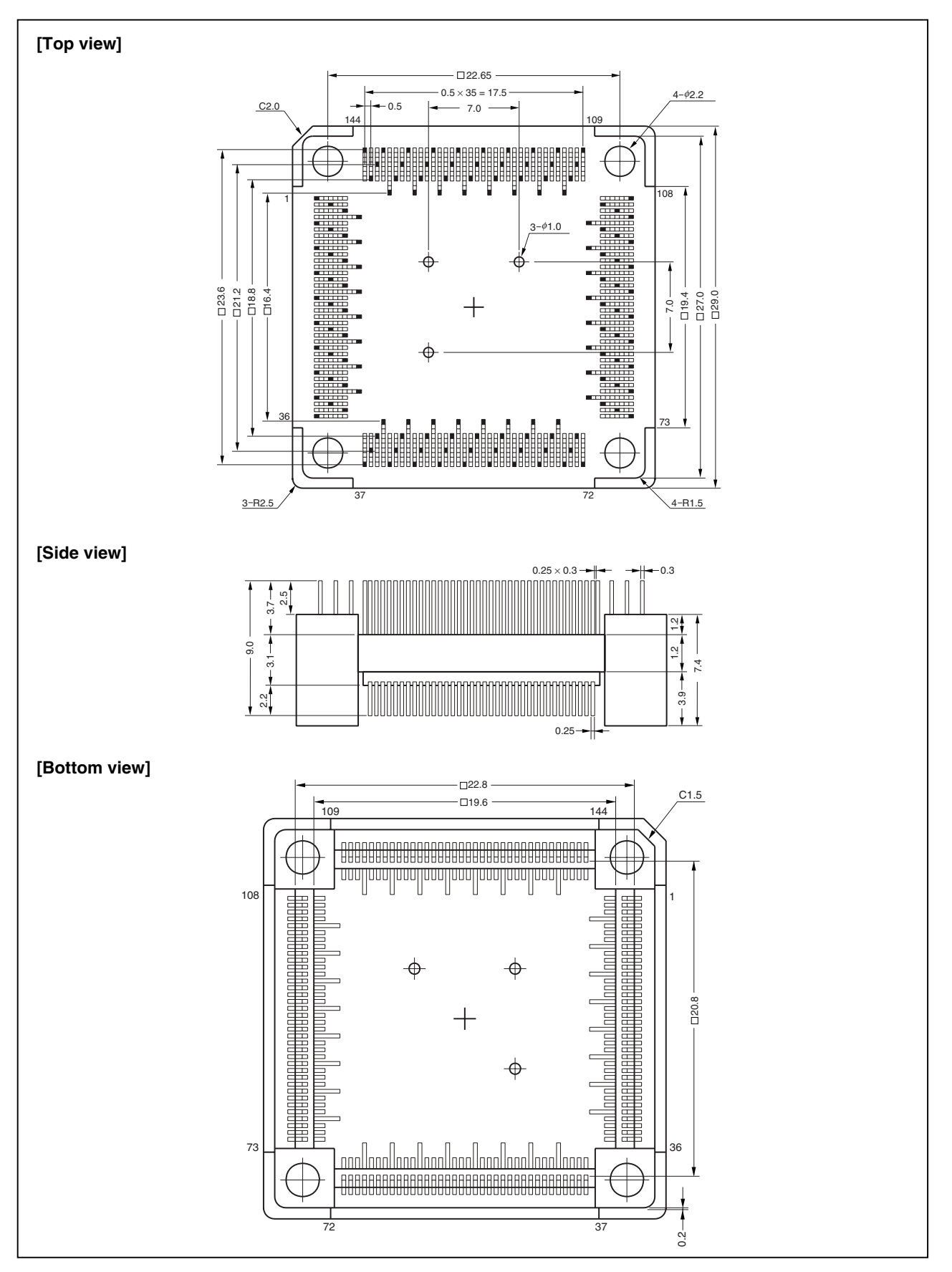

#### (5) HQPACK144SD (Unit: mm)

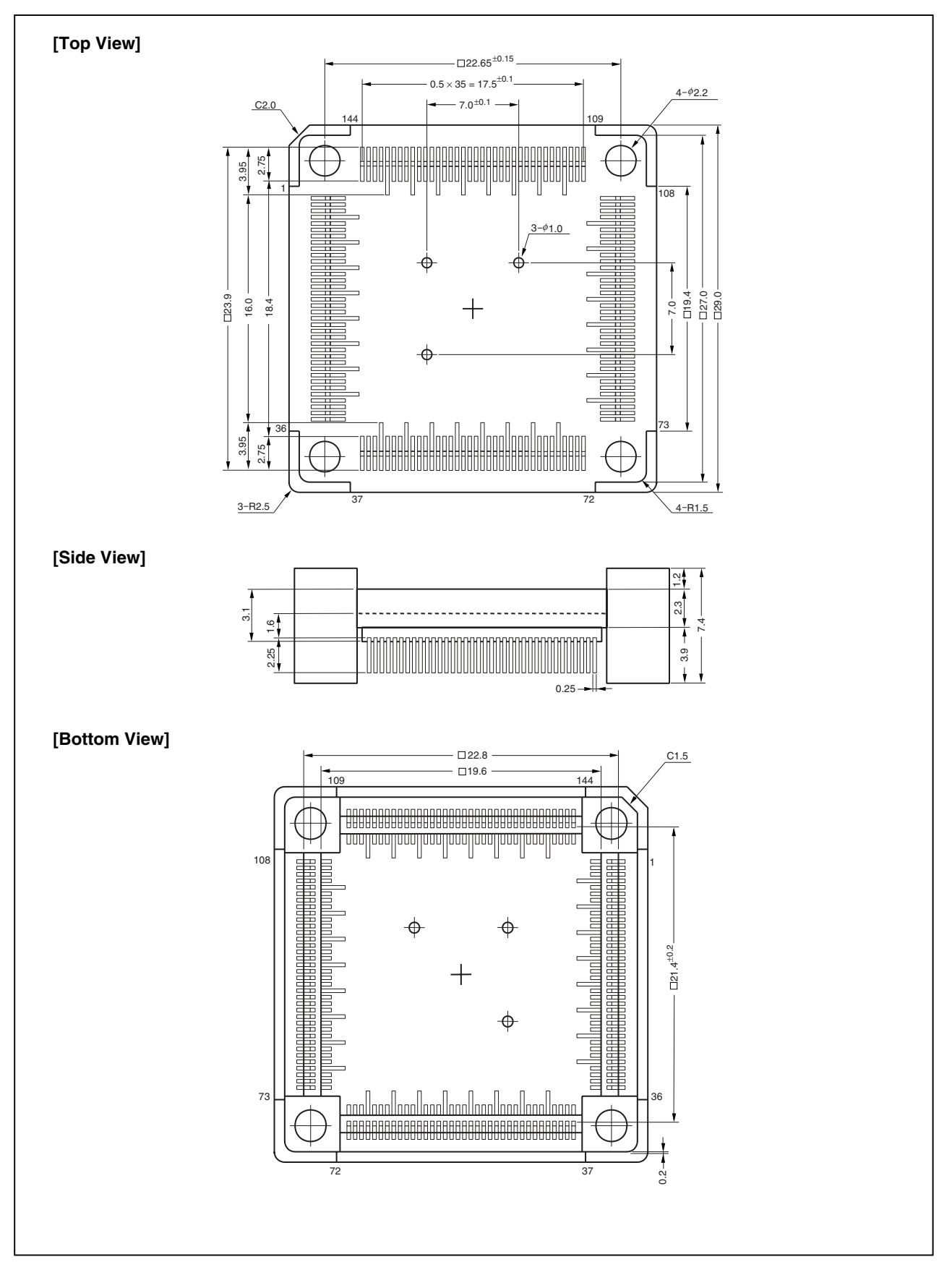

#### APPENDIX B EXAMPLE OF USE OF CONNECTOR FOR TARGET CONNECTION

#### (1) When directly connecting device to target system (connector for target connection is not used)

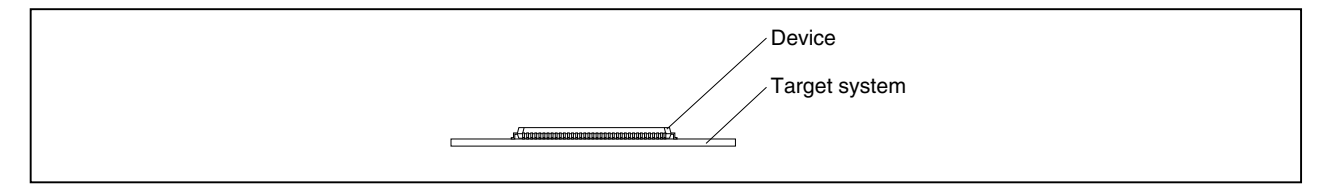

#### (2) When using device using connector for target connection

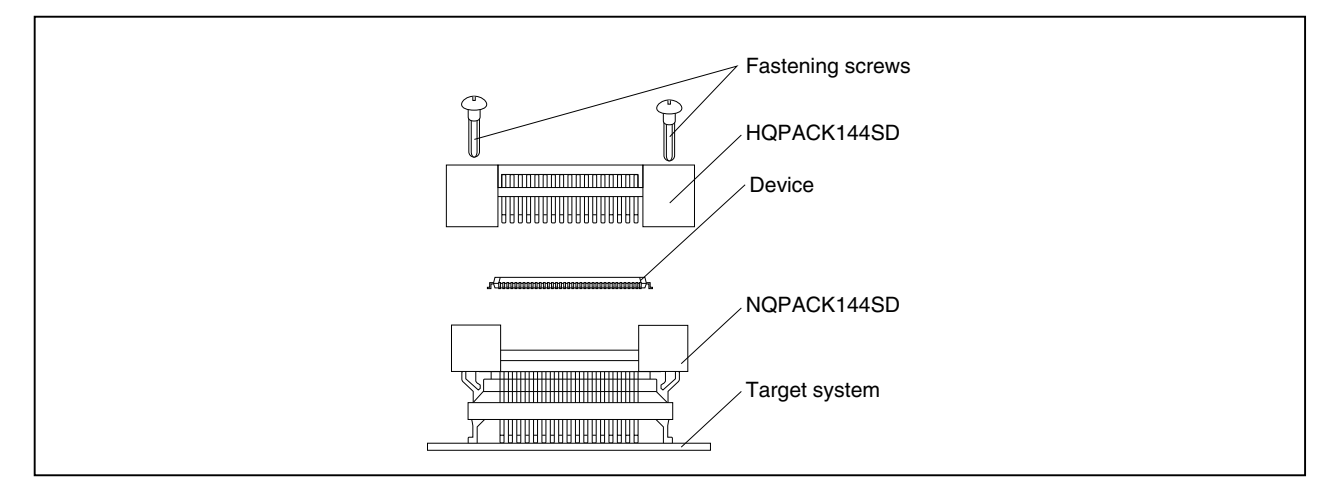

#### (3) Connection between emulator and target system

#### (a) When extension probe is not used

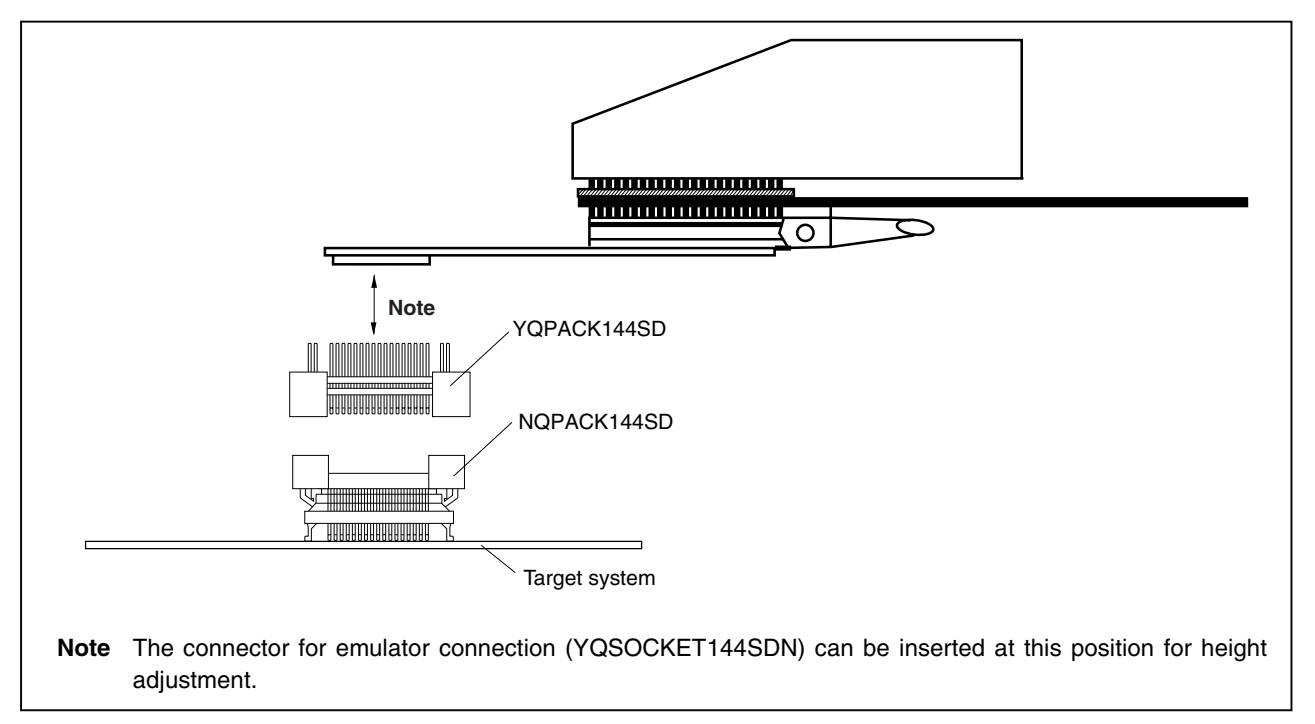

#### (b) When extension probe is used

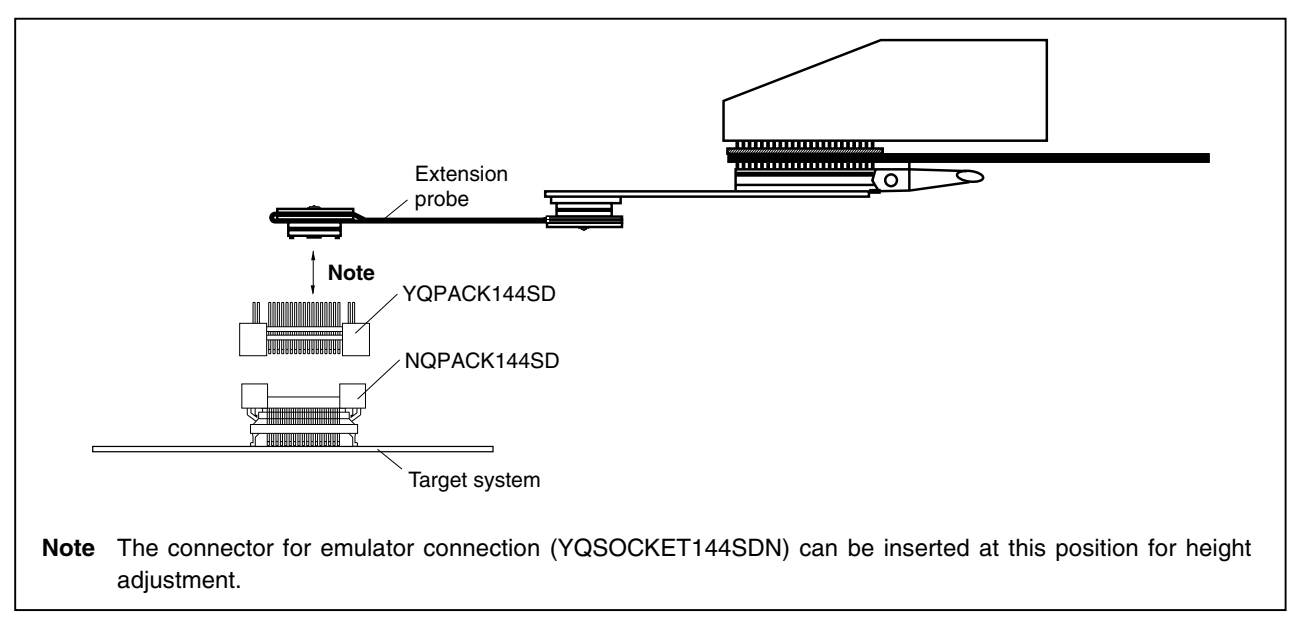

#### APPENDIX C CONNECTORS FOR TARGET CONNECTION

#### C.1 Usage

#### (1) When mounting NQPACK144SD on target system

- <1> Coat the tip of the four projections (points) at the bottom of the NQPACK144SD with two-component type epoxy adhesive (cure time longer than 30 min.) and bond the NQPACK144SD to the target system. If not bonded properly, the pad of the printed circuit board may peel off when the emulator is removed from the target system. If the lead of the NQPACK144SD is not aligned with the pad of the target system easily, perform step <2> to adjust the position.
- <2> To adjust the position, insert the guide pins for position adjustment (NQGUIDE) provided with NQPACK144SD into the pin holes on the upper side of NQPACK144SD (refer to Figure C-1). The diameter of a hole is  $\phi = 1.0$  mm. There are three non-through holes (refer to **APPENDIX A DIMENSIONS**).
- <3> After setting the HQPACK144SD, solder the NQPACK144SD to the target system. By following this sequence, adherence of flux or solder sputtering to contact pins of the NQPACK144SD can be avoided.

| Recommended soldering conditions | Reflow:          | 240°C, 20 seconds max.               |  |
|----------------------------------|------------------|--------------------------------------|--|
|                                  | Partial heating: | 240°C, 10 seconds max. (per pin row) |  |

<4> Remove the guide pins.

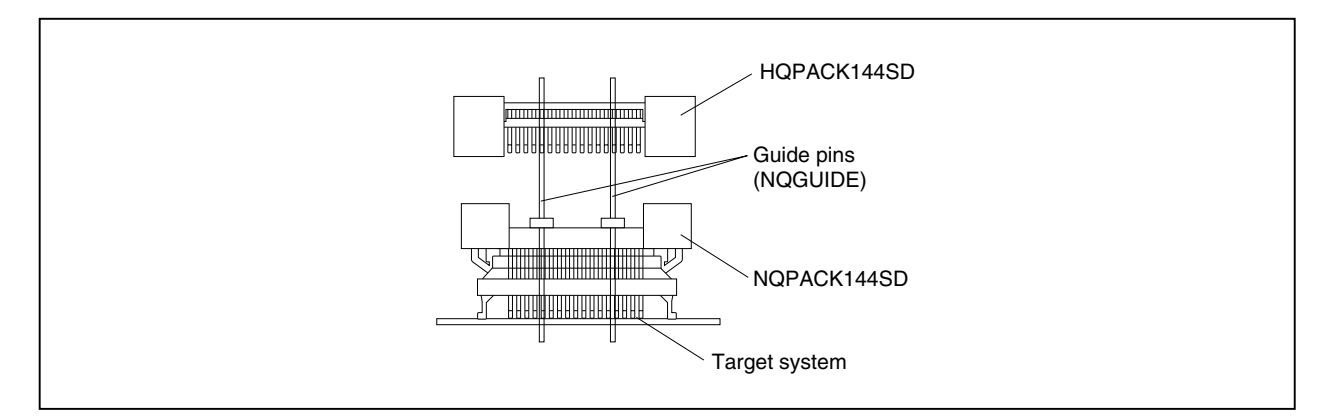

#### Figure C-1. Mounting NQPACK144SD

**Remark** NQPACK144SD: Connector for target connection HQPACK144SD: Cover for device installation

- (2) When mounting device
  - Caution Check for abnormal conditions such as resin burr or bent pins before mounting a device on the NQPACK144SD. Moreover, check that the hold pins of the HQPACK144SD are not broken or bent before mounting the HQPACK144SD. If there are broken or bent pins, fix them with a thin, flat plate such as a blade.
  - <1> Make sure that the NQPACK144SD is clean and the device pins are parallel (flat) before mounting a device on the NQPACK144SD. Then, after mounting the NQPACK144SD on the target board, fix the device and the HQPACK144SD (refer to Figure C-2).
  - <2> Using the screws provided with the HQPACK144SD (four locations: M2  $\times$  6 mm), secure the HQPACK144SD, device, and NQPACK144SD.

Tighten the screws in a crisscross pattern with the screwdriver provided or a driver with a torque gauge (avoid tightening only one screw strongly). Tighten the screws with 0.55 kg·f·cm (0.054 N·m) max. torque. Excessive tightening may diminish conductivity.

At this time, each pin is fixed inside the plastic dividers by the contact pin of the NQPACK144SD and the hold pin of the HQPACK144SD (refer to Figure C-3). Thus, pins cannot cause a short with pins of neighboring devices.

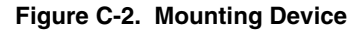

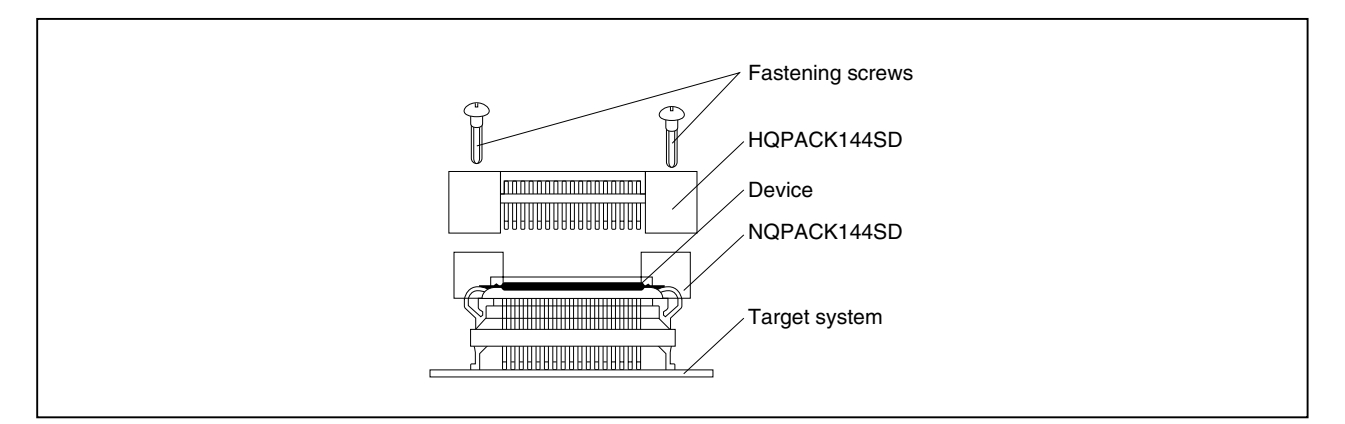

Figure C-3. NQPACK100SD and Device Pin

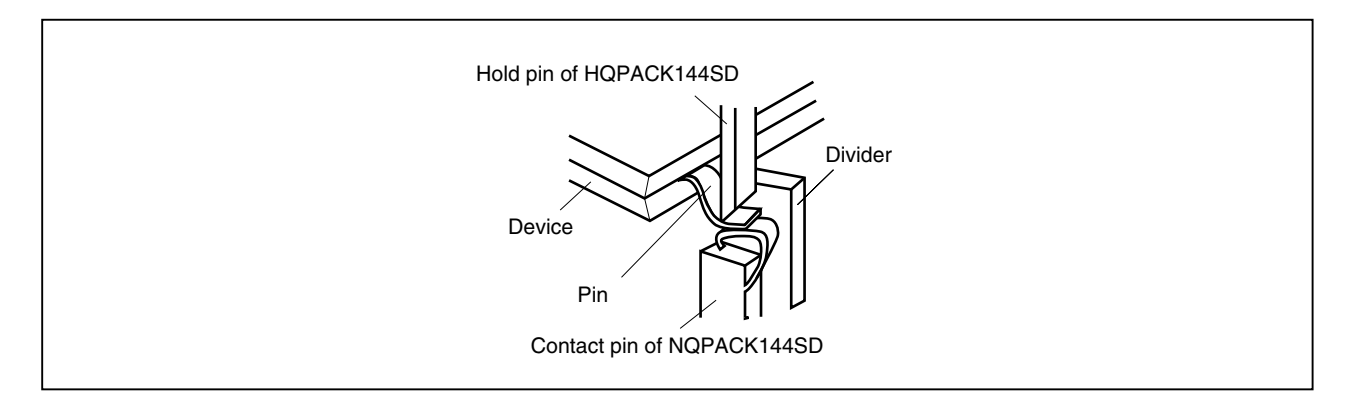

#### C.2 Cautions on Handling Connectors

- (1) When taking connectors out of the case, remove the sponge while holding the main unit.
- (2) When soldering the NQPACK144SD to the target system, cover it with the HQPACK144SD for protection against splashing flux.

Recommended soldering conditions... Reflow: 240°C, 20 seconds max. Partial heating: 240°C, 10 seconds max. (per pin row)

- (3) Check for abnormal conditions such as resin burr or bent pins before mounting a device on the NQPACK144SD. Moreover, when covering with the HQPACK144SD, check that the hold pins of the HQPACK144SD are not broken or bent before mounting the HQPACK144SD. If there are broken or bent pins, fix them with a thin, flat plate such as a blade.
- (4) When securing the YQPACK144SD (connector for emulator connection) or HQPACK144SD to the NQPACK144SD with screws, tighten the four screws temporarily with the screwdriver provided or a driver with a torque gauge, then tighten the screws in a crisscross pattern (with 0.054 N·m max. torque).
  Excessive tightening of only one screw may diminish conductivity.
  If the conductivity is diminished after screw-tightening, stop tightening, remove the screws and make sure the NQPACK144SD is clean and the device pins are parallel (flat).
- (5) Device pins do not have high strength. Repeatedly connecting to the NQPACK144SD may cause pins to bend. When mounting a device on NQPACK144SD, check and adjust bent pins.

#### APPENDIX D MOUNTING PLASTIC SPACER

This chapter describes the mounting method for the plastic spacer supplied with the IE-V850E-MC.

When using the emulator connected to the target system, mount the plastic spacer as shown in Figure D-1 to fix the POD horizontally.

#### (1) Mounting plastic spacer on IE-V850E-MC

- <1> Remove the nylon rivet from the rear part of the POD.
- <2> Tighten the plastic spacer with the plastic screw supplied.
- <3> To adjust the height, use your own spacer or a stand.

#### Figure D-1. Mounting Method of Plastic Spacer

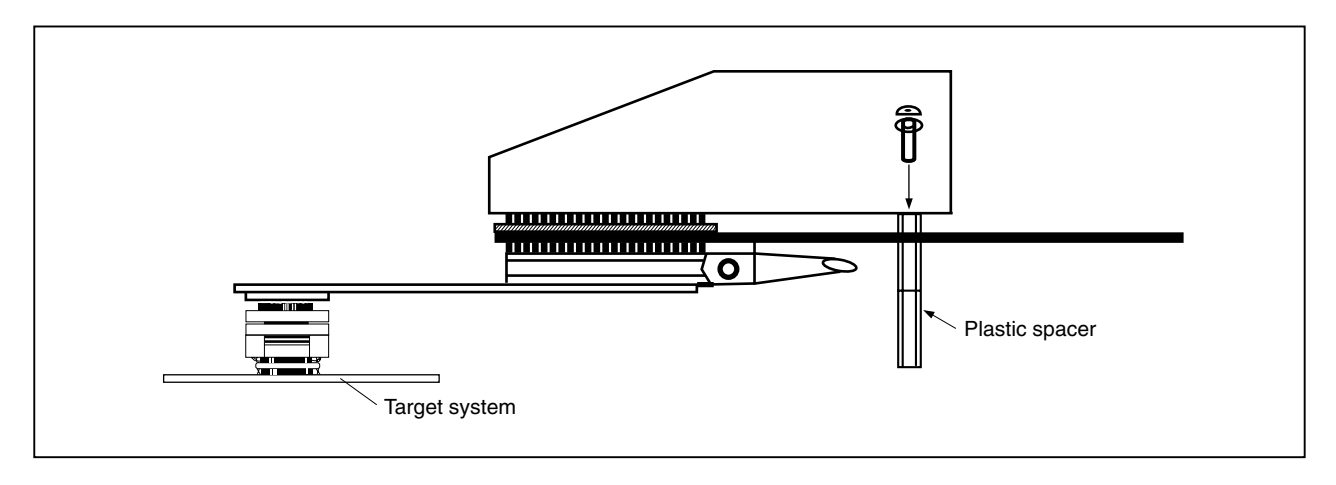

#### User's Manual U14700EJ2V0UM

# **Facsimile** Message

| From:   |      |      |      |
|---------|------|------|------|
| Name    |      |      |      |
| Company | <br> | <br> | <br> |

FAX

Although NEC has taken all possible steps to ensure that the documentation supplied to our customers is complete, bug free and up-to-date, we readily accept that errors may occur. Despite all the care and precautions we've taken, you may encounter problems in the documentation. Please complete this form whenever you'd like to report errors or suggest improvements to us.

Address

Tel.

Thank you for your kind support.

| North America<br>NEC Electronics Inc.<br>Corporate Communications Dept.<br>Fax: +1-800-729-9288<br>+1-408-588-6130 | Hong Kong, Philippines, Oceania<br>NEC Electronics Hong Kong Ltd.<br>Fax: +852-2886-9022/9044 | Asian Nations except Philippines<br>NEC Electronics Singapore Pte. Ltd.<br>Fax: +65-250-3583 |  |  |
|----------------------------------------------------------------------------------------------------|-----------------------------------------------------------------------------------------------|----------------------------------------------------------------------------------------------|--|--|
| <b>Europe</b><br>NEC Electronics (Europe) GmbH<br>Technical Documentation Dept.<br>Fax: +49-211-6503-274           | Korea<br>NEC Electronics Hong Kong Ltd.<br>Seoul Branch<br>Fax: +82-2-528-4411                | Japan<br>NEC Semiconductor Technical Hotline<br>Fax: +81- 44-435-9608                        |  |  |
| <b>South America</b><br>NEC do Brasil S.A.<br>Fax: +55-11-6462-6829                                                | <b>Taiwan</b><br>NEC Electronics Taiwan Ltd.<br>Fax: +886-2-2719-5951                         |                                                                                              |  |  |

I would like to report the following error/make the following suggestion:

Document title:

Document number: \_\_\_\_\_ Page number: \_\_\_\_\_

If possible, please fax the referenced page or drawing.

| <b>Document Rating</b> | Excellent | Good | Acceptable | Poor |
|------------------------|-----------|------|------------|------|
| Clarity                |           |      |            |      |
| Technical Accuracy     |           |      |            |      |
| Organization           |           |      |            |      |